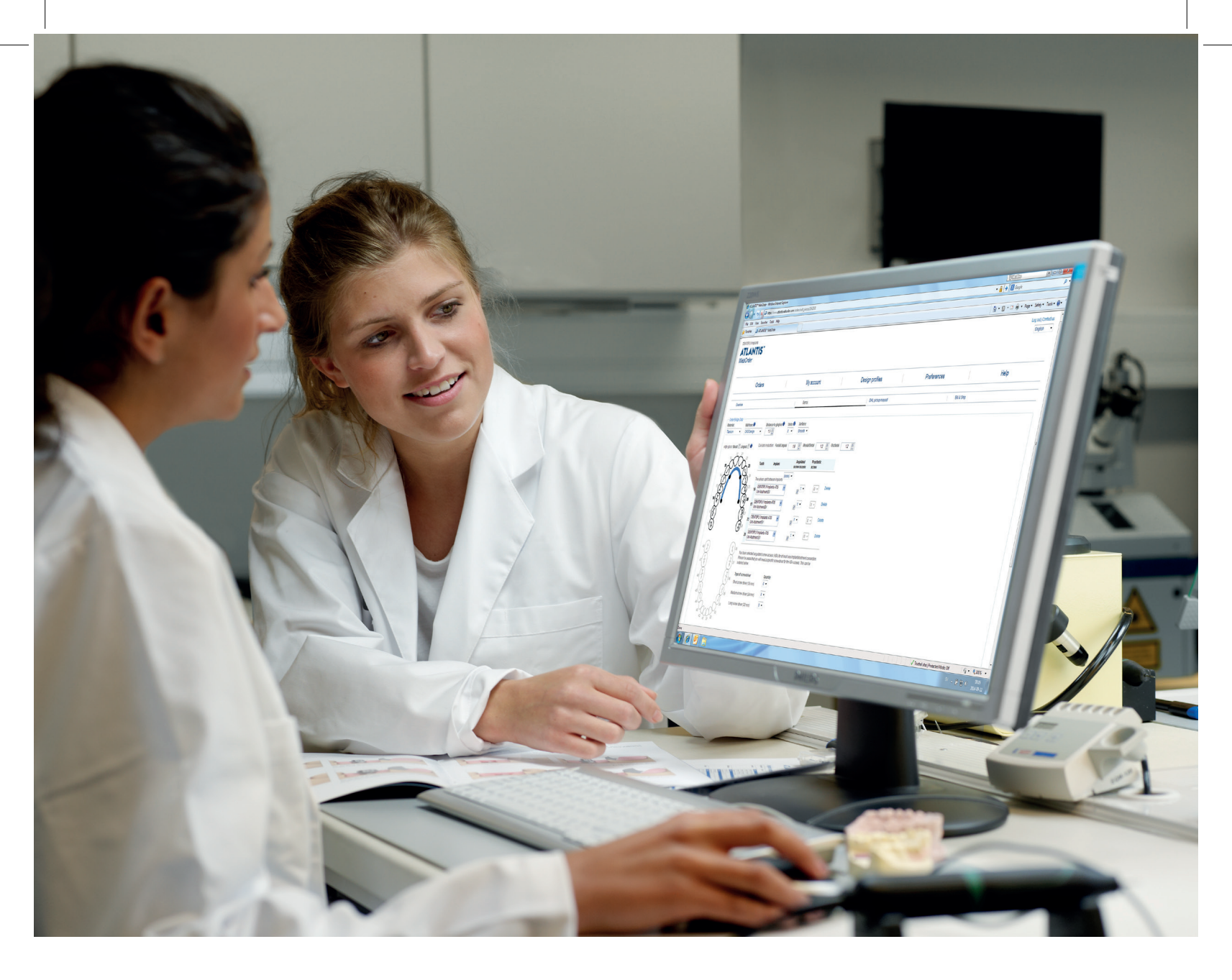

# Atlantis® How to order Atlantis® suprastructures User guide

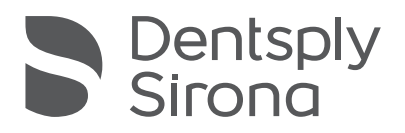

### Atlantis®

### CONTENTS

This manual is designed as a guide for users of Atlantis WebOrder.

Atlantis WebOrder

| Entering an Atlantis suprastructures order |   |
|--------------------------------------------|---|
| Atlantis suprastructures                   | 5 |
| Atlantis Bar                               | 6 |
| Atlantis 2in1 Bridge                       |   |
| Atlantis 2in1 Hybrid                       |   |
| Atlantis Bridge                            |   |
| Atlantis BridgeBase                        |   |
| Atlantis Hybrid                            |   |
| Submit order                               |   |
| Order ticket                               |   |
| Request UPS pickup                         |   |
| Review order                               |   |
| Atlantis Viewer: Installation              |   |
| Atlantis Viewer: User guidelines           |   |

All trademarks and company names are the property of their respective owners.

All products may not be regulatory released in all markets. Please contact the local Dentsply Sirona Implants sales office for current product assortment and availability.

To improve readability for our customers, Dentsply Sirona does not use <sup>\*</sup> or <sup>™</sup> in body copy. However, Dentsply Sirona does not waive any right to the trademark and nothing herein shall be interpreted to the contrary.

Product illustrations are not to scale.

# Entering an Atlantis® suprastructures order

Enter new orders from the **Orders** page. Click on the **Create order >>** link to begin.

You will be guided through the order process based on your implant suprastructure selection.

Click the **Save and exit** button at any time to save your entry and return later to complete and submit your order.

- Go directly to any order by clicking on the hyperlink in the Order reference column
- Sort orders by clicking on the headers of any column

- If the status is SHIPPED in the **Status** column, click on the hyperlink to view shipping details
- **Due date** indicates the day you should expect to receive the case
- Additional information can be found in the Atlantis suprastructures Design guide and can be downloaded from the Help section under the Atlantis suprastructures category

View of homepage

| Dentsply<br>Sirona             | Log out   Contact us                                                                     | Privacy policy |
|--------------------------------|------------------------------------------------------------------------------------------|----------------|
| Atlantis <sup>®</sup> WebOrder | Make implants personal<br>Atlantis <sup>®</sup> Crown - Now in Cercon <sup>®</sup> xt ML | English V      |
| Orders                         | My account Design profiles Preferences Help                                              |                |
| Orders<br>Create order         | Search Advanced »                                                                        | 0 matches      |

#### View Order list of entered cases.

| Atla<br>WebOrde           | ntis®                      |                         |                                         |                                |                  |                                                           |                    |          |                   |             |                       | Log out   Contact us |
|---------------------------|----------------------------|-------------------------|-----------------------------------------|--------------------------------|------------------|-----------------------------------------------------------|--------------------|----------|-------------------|-------------|-----------------------|----------------------|
|                           |                            | )                       | Make imp<br>Atlantis <sup>®</sup> Crown | lants persc<br>- Now in Cercor | onal<br>n° xt ML |                                                           | NEW                | 5        | Dentspi<br>Sirona | У           |                       | English v            |
|                           | Orders                     | [                       | My a                                    | iccount                        | 1                | Design profiles                                           | [                  | Preferer | nces              | 1           | Help                  |                      |
| Orders<br>Create orde     | 1                          |                         | 5                                       | learch Ad                      | dvanced »        |                                                           |                    |          |                   |             |                       | 4 matches            |
| 1767412                   | Case #1                    | Abutment                | Prome name                              | Prescriber                     | 1                | Submit date                                               | materials received | Due date | Partial           | Case number | ATLANTIS Digital File | Delete               |
| 1767377                   | Test                       | 2in1_hybrid             |                                         |                                | 1                |                                                           |                    |          | Partial           |             |                       | Delete               |
| 1766679                   | 1234                       | Abutment                |                                         | Education Germany              | 0                |                                                           |                    |          | Partial           |             |                       | Delete               |
| 1766681                   | 1234                       | Abutment                |                                         | Education Germany              | 1                |                                                           |                    |          | Partial           |             |                       | Delete               |
| Tally (this page 4 Orders | je):                       |                         |                                         |                                | 2 units          |                                                           |                    |          |                   |             |                       |                      |
| All orders matc           | hing the search profile an | d within the submit dat | e range indicated below wi              | ll be downloaded.              | 2017-01-01       | to 2017-01-<br>Export file format is CSV<br>Download Data | 18 199             |          |                   |             |                       |                      |

### Atlantis® suprastructures

**Order page 1 - Overview** is used to enter initial case information. Fields with an "\*" and **Product type** are required.

#### **Product information**

Select the Atlantis suprastructures you wish to order under **Product type:** 

- Removable: Bar, 2in1 Bridge and 2in1 Hybrid
- Fixed: Bridge, BridgeBase and Hybrid

| Dentsply<br>Sirona                                                                                                    |                              |                                                                       |                                                                                                    | Log out   Contact us   Privacy polic |
|----------------------------------------------------------------------------------------------------|------------------------------|-----------------------------------------------------------------------|----------------------------------------------------------------------------------------------------|--------------------------------------|
| llantis <sup>®</sup> WebOrder                                                                                                    |                              |                                                                       |                                                                                                    | English                              |
| Orders                                                                                                    | My account                   | Design profiles                                                       | Preferences                                                                                             | Help                                 |
| Overview Items                                                                                                    | Parallelism   Services   UPS | oickup request   Bill & Ship                                          |                                                                                                    |                                      |
| Advancence*▲ test_8  Product Abutments  Protocess case Product Abutments Protocess case Product coosen() dentify approxi- Ermal for entification* Code crossen() dentply net Bridge Bridge Bri | e design.)                   | Prescher postal code*<br>45545  1  1  1  1  1  1  1  1  1  1  1  1  1 | 3 $2$ $2$ $23$ $24$ $25$ $26$ $32$ $25$ $26$ $32$ $27$ $26$ $32$ $27$ $27$ $27$ $27$ $27$ $27$ $27$ $2$ |                                      |

#### **Design review**

All Atlantis suprastructures orders must be reviewed and approved prior to manufacturing. When the design file is ready to download and review, you will receive an e-mail notification to the e-mail address provided.

| Dentsp<br>Sirona                                                       | ly                                                                           |                                                 |                       |                               |                 |             | Log out   Contact us   Privacy policy |
|------------------------------------------------------------------------|------------------------------------------------------------------------------|-------------------------------------------------|-----------------------|-------------------------------|-----------------|-------------|---------------------------------------|
| Atlantis <sup>®</sup> WebOrd                                           | er                                                                           |                                                 |                       |                               |                 |             | English 🗸                             |
|                                                                        | Orders                                                                       |                                                 | My account            |                               | Design profiles | Preferences | Help                                  |
| Overview                                                               | Items                                                                        | Parallelism                                     | Services   UPS pickup | request   Bill & Ship         |                 |             |                                       |
| Order reference*<br>test_1<br>Product                                  | ]                                                                            |                                                 | Prescriber            | Prescriber postal code* 45545 |                 |             |                                       |
| Bar<br>Design review                                                   | ٠                                                                            |                                                 |                       |                               |                 |             |                                       |
| Hold case - revie<br>E-mail for notification*:<br>cedric.roosen@dentsp | w design. (Order will be held .<br>(Separate mulitple e-mail addi<br>ply.net | until design approval is<br>esses with a comma) | granted.)             |                               |                 |             |                                       |
| Cancel Save                                                            | and Exit Next                                                                |                                                 |                       |                               |                 |             |                                       |

Click **Next** to continue or **Save and Exit** to save your progress and return later to complete your order.

### Atlantis<sup>®</sup> Bar

If Atlantis Bar is the **Product type** selected on the **Overview** page, **Order page 2 – Items** is used to specify additional order information.

### Order Bar Data

Define where the implants are located by clicking on the teeth.

If you wish to make a two-piece Atlantis Bar, select **split between implants** (e.g. "11-12" or **"none"** if you wish a **one-piece** Atlantis Bar.) Select **Implant** type and size for each tooth number from the implant selection table.

By default, Dentsply Sirona Implants will <u>not</u> supply any prosthetic screws with the Atlantis suprastructures orders. However, next to the **Implant** selection, it is possible to order up to two (2) prosthetic screws per implant.

If **"Not available"** is displayed, the specific screw is currently unavailable in the Dentsply Sirona Implants assortment.

**Note:** For complete implant and screw availability in Atlantis WebOrder, please refer to the "Atlantis suprastructures compatibility chart – Implant systems" in the **Help** section under the **Atlantis suprastructures** category.

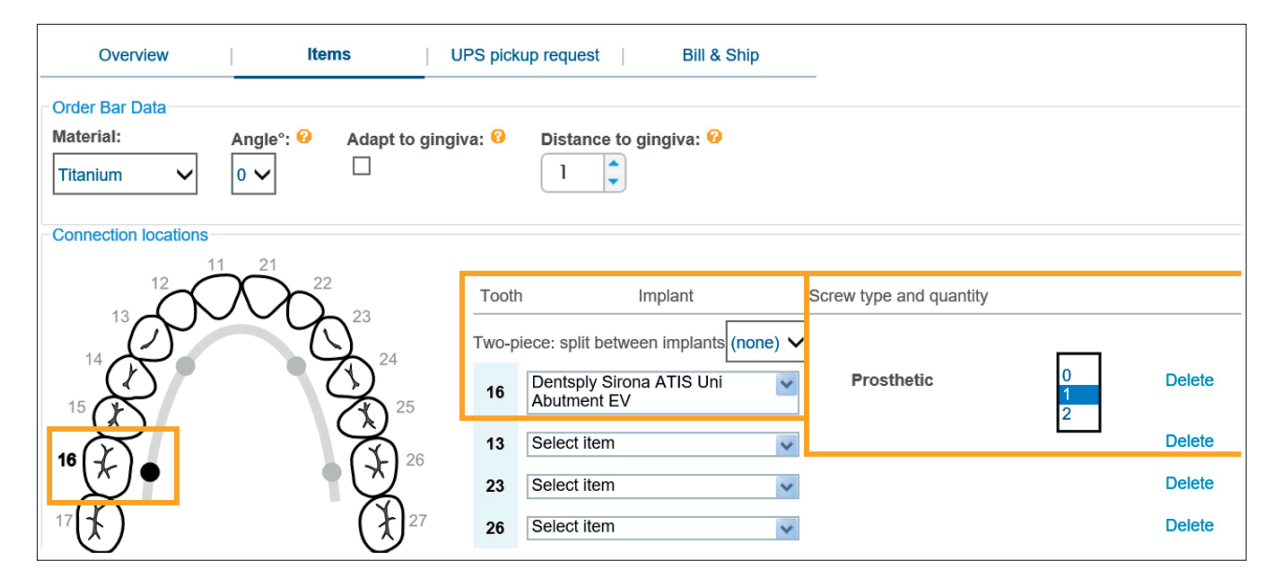

Select type of **Segments** between each implant and **Segment extension** from the segment selection table. There are two (2) types of segments and extensions to choose from: Bar and Attachment (or "None" for no extension).

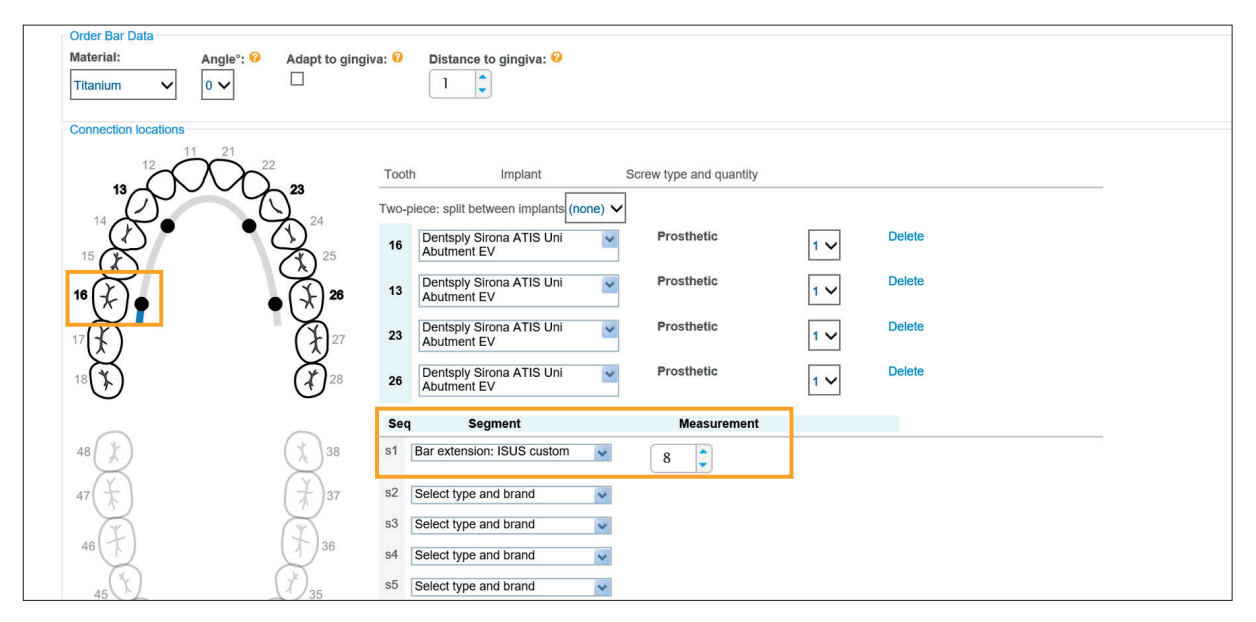

Select:

Material: Titanium or Cobalt-chrome.

Angle: Taper angle of the custom bar.

Adapt to gingiva: Indicates that the gingival part of the bar is to come in contact with the gingiva.

**Distance to gingiva:** Distance between the framework and gingiva.

**Note:** Refer to the Atlantis suprastructures Design guide for more information.

### **Additional Case Instructions**

You can add special instructions for the Atlantis suprastructures designer under **Additional Case Instructions.** 

| Overview Items U                                                                                                    | JPS pickup request   Bill & Ship                                                                                                    |                                               |   |        |   |
|----------------------------------------------------------------------------------------------------|----------------------------------------------------------------------------------------------------|-----------------------------------------------|---|--------|---|
| Order Bar Data       Material:     Angle*:        Titanium     4                                                                                                    | iva: Oistance to gingiva: O                                                                                                    |                                               |   |        |   |
| Connection locations<br>13<br>14<br>15<br>16<br>16<br>12<br>12<br>12<br>12<br>12<br>12<br>12<br>12<br>12<br>12<br>12<br>12<br>12<br>12<br>12<br>12<br>12<br>12<br>12<br>12<br>12<br>12<br>12<br>12<br>12<br>12<br>12<br>12<br>12<br>12<br>12<br>12<br>12<br>12<br>12<br>12<br>13<br>12<br>13<br>12<br>13<br>12<br>13<br>12<br>13<br>12<br>13<br>12<br>12<br>13<br>12<br>13<br>12<br>13<br>12<br>13<br>12<br>13<br>12<br>13<br>12<br>13<br>12<br>13<br>12<br>13<br>12<br>13<br>12<br>13<br>12<br>13<br>12<br>13<br>12<br>13<br>12<br>13<br>13<br>13 | Tooth         Implant           Two-piece: split between implants         (none) ✓           16         Abutment EV           13         Dentsply Sirons ATIS Uni ✓           Abutment EV         ✓ | Screw type and quantity Prosthetic Prosthetic |   | Delete | - |
| 17 (F)<br>16 (F)<br>18 (F)<br>28                                                                                                    | 23         Dentsply Sirona ATIS Uni<br>Abutment EV           26         Dentsply Sirona ATIS Uni<br>Abutment EV                                                                                     | Prosthetic                                    |   | Delete |   |
| 48<br>47<br>46<br>45<br>44<br>45<br>44<br>45<br>44<br>45<br>44<br>45<br>44<br>45<br>44<br>45<br>44<br>45<br>44<br>45<br>45                                                                                                    | Seq     Segment       51     Bar extension: ISUS custom       52     Bar: ISUS custom       53     Bar: ISUS custom       54     Bar: ISUS custom       55     Bar extension: ISUS custom           | Measurement                                   |   |        | ~ |
| Additional Case Instructions A                                                                                                    | n English.                                                                                                    |                                               | ↓ |        |   |
| Save and Exit Back Next                                                                                                    |                                                                                                    |                                               |   |        |   |

Click Next to continue or Save and Exit to save your progress and return later to complete your order. Note: If the wrong Product type was chosen, you can click Back to return to Overview page to change product type.

### Atlantis® 2in1 Bridge

If Atlantis 2in1 Bridge is selected from the **Product type** on the Overview page,

**Order page 2 – Items** is used to specify additional order information.

#### Order Bar data (primary part)

Click on the teeth where the implants are located.

If you wish to make the bar (primary part) as a twopiece structure, select **split between implants** (e.g. "11 12" or **"none"** if you wish the bar as a **onepiece**).

**Note:** In case the bar (primary part) is divided in twopieces, the secondary (bridge) will still be a one-piece structure.

Select **Implant type** and size for each tooth number from the implant selection table.

By default, Dentsply Sirona Implants will <u>not</u> supply any prosthetic screws with the Atlantis orders. However, next to the **Implant** selection it is possible to order up to two (2) prosthetic screws per implant. If **"Not available"** is displayed, it means that the specific screw is currently unavailable in the Dentsply Sirona Implants assortment.

**Note:** For complete implant and screw availability in Atlantis WebOrder, please refer to the "Atlantis suprastructures compatibility chart – Implant systems" in the **Help** section under the **Atlantis suprastructures** category.

Select type of **Segments** between each implant and **Segment extension** from the segment selection table. There are two (2) types of segments and extensions to choose from: Bar and Attachment (or "None" for no extension).

| Overview Items                           | UPS pickup request Bill & Ship                      |  |
|------------------------------------------|-----------------------------------------------------|--|
| Order 2in1 Bridge - Bar Data             |                                                     |  |
| Material: Angleº: 🚱 Adapt to gir         | a: 😔 Distance to gingiva:                           |  |
| Titanium 4                               | 0                                                   |  |
|                                          |                                                     |  |
| Connection locations                     |                                                     |  |
| $(12)^{12}$                              | Tooth Implant Screw type and quantity               |  |
| 13 ~ ~ ~ ~ ~ ~ ~ ~ ~ ~ ~ ~ ~ ~ ~ ~ ~ ~ ~ | Two-piece: split between implants (none)            |  |
|                                          | Dentsply Sirona ATIS Uni Prosthetic 0 Delete        |  |
| 15 000                                   | 16 Abutment EV                                      |  |
|                                          | 12 Dentsply Sirona ATIS Uni V Prosthetic Delete     |  |
| <sup>16</sup> (★) ● (★                   | Abutment EV                                         |  |
|                                          | 7 23 Dentsply Sirona ATIS Uni V Prosthetic 1 V      |  |
|                                          |                                                     |  |
| 18(\$) (*                                | 26 Dentsply Sirona ATIS Uni V Prosthetic 1 V Delete |  |
| 0                                        |                                                     |  |
|                                          | Seg Segment Measurement                             |  |
| 48 ( )                                   | s1 Attachment extension:                            |  |
|                                          |                                                     |  |

#### Select:

Adapt to gingiva: Indicates that the gingival part of the bar is to come in contact with the gingiva.

**Distance to gingiva:** Distance between the framework and gingiva.

**Extra cleaning space:** Facilitates increased cleaning space around the implant connection.

**Note:** Refer to the Atlantis suprastructures Design guide for more information.

| Order 2in1 Bridge - Bar Data<br>Material: Angleº: 🔗 | Adapt to gingiva | a: 😔 Distance to gingiva: |  |
|-----------------------------------------------------|------------------|---------------------------|--|

#### Order Bridge data (secondary part)

Select:

Units: Number of teeth in the bridge.

**High-gloss:** Get a high glossed finish line on the basal and/or lingual surface of the bridge.

Cut-back reduction: Space for acrylic layering.

**Note:** Refer to the Atlantis suprastructures Design guide for more information

#### **Additional Case Instructions**

You can add special instructions for the Atlantis suprastructures designer under **Additional Case Instructions.** 

| Titanium      | CAD Design                     |                         | Rough | 7 |     |
|---------------|--------------------------------|-------------------------|-------|---|-----|
| High-gloss [  | Basal: 🗌 Lingual: 🤗            | Cut-back reduction: F/  | L M/D | 0 |     |
| Additional Ca | se Instructions                |                         |       |   |     |
|               |                                |                         |       |   |     |
| f you have ad | ditional instructions, please  | enter below in English. |       |   |     |
| f you have ad | lditional instructions, please | enter below in English. |       |   | ^   |
| f you have ad | lditional instructions, please | enter below in English. |       |   | ^   |
| f you have ad | lditional instructions, please | enter below in English. |       |   | < > |

Click **Next** to continue or **Save and Exit** to save your progress and return later to complete your order.

## Atlantis® 2in1 Hybrid

If Atlantis 2in1 Hybrid is selected from the **Product type** on the Overview page, **Order page 2 – Items** is used to specify additional order information.

### Order Bar data (primary part)

Click on the teeth where the implants are located.

If you wish to make the bar (primary part) as a two-piece structure, select **split between implants** (e.g. "11 12" or **"none"** if you wish the bar as a **one-piece**).

**Note:** In case the bar (primary part) is divided in two-pieces, the secondary (hybride part) will still be a one-piece structure.

Select **Implant type** and size for each tooth number from the implant selection table.

By default, Dentsply Sirona Implants will **not** supply any prosthetic screws with the Atlantis suprastructures orders. However, next to the **Implant** selection it is possible to order up to two (2) prosthetic screws per implant. If **"Not available"** is displayed, it means that the specific screw is currently unavailable in the Dentsply Sirona Implants assortment.

**Note:** For complete implant and screw availability in Atlantis WebOrder, please refer to the "Atlantis suprastructures compatibility chart – Implant systems" in the **Help** section under the **Atlantis suprastructures** category.

Select type of **Segments** between each implant and **Segment extension** from the segment selection table. There are two (2) types of segments and extensions to choose from: Bar and Attachment (or "None" for no extension).

| Overview Items                          | UPS pickup           | request   Bill & Ship                                                                                                    | _                       |          |        |
|-----------------------------------------|----------------------|----------------------------------------------------------------------------------------------------|-------------------------|----------|--------|
| Order 2in1 Hybrid - Bar Data            |                      |                                                                                                    |                         |          |        |
| Material: Angle°: ↔ Adapt<br>Titanium 4 | to gingiva: 😔 Distan | ce to gingiva:                                                                                                    |                         |          |        |
| Connection locations                    | Tooth                | Implant                                                                                                    | Screw type and quantity |          |        |
| 13                                      | 23                   |                                                                                                    |                         |          |        |
|                                         | 24                   | e: split between implants (none)                                                                                                    |                         |          |        |
|                                         | 25 16 A              | butment EV                                                                                                    | Prostnetic              | 1        | Delete |
| 18                                      | 26 13 A              | entsply Sirona ATIS Uni 🛛 👻<br>butment EV                                                                                                    | Prosthetic              | 2<br>1 ¥ | Delete |
| 17(7;                                   | 27 23 A              | entsply Sirona ATIS Uni vite wite the strength of the strength of the strength | Prosthetic              | 1 🗸      | Delete |
| 18                                      | 28 26 A              | entsply Sirona ATIS Uni volument EV                                                                                                    | Prosthetic              | 1 🗸      | Delete |
|                                         | Seq                  | Segment                                                                                                    | Measurement             |          |        |
| 48                                      | 38 s1 Atta<br>Bre    | achment extension:                                                                                                    |                         |          |        |

#### Select:

Adapt to gingiva: Indicates that the gingival part of the bar is to come in contact with the gingiva.

**Distance to gingiva:** Distance between the framework and gingiva.

**Note:** Refer to the Atlantis suprastructures Design guide for more information.

| Overviev                                | w         | Items UP            | S pickup request     | Bill & Ship |
|-----------------------------------------|-----------|---------------------|----------------------|-------------|
| Order 2in1 Hyt<br>Material:<br>Titanium | Angle°: 🥹 | Adapt to gingiva: 😔 | Distance to gingiva: |             |

### Order Hybrid data (secondary part)

Select:

Units: Number of teeth in the hybrid.

Retention pins: T-shaped or I-shaped retention pins.

**High-gloss:** Get a high glossed finish line on the basal and/or lingual surface of the hybrid.

**Note:** Refer to the Atlantis suprastructures Design guide for more information

### **Additional Case Instructions**

You can add special instructions for the Atlantis suprastructures designer under Additional Case Instructions.

| Material:      | Mill from:                   | Units in restoration: 😣     | Retention pins: 🥹 | Surface: |
|----------------|------------------------------|-----------------------------|-------------------|----------|
| Titanium       | CAD Design                   | 0 🗸                         | ○ ■ ○ ■ ● None    | Rough    |
|                |                              |                             |                   |          |
| High-gloss L   | Basal: Lingual:              | <b>*</b>                    |                   |          |
| Additional Ca  | se Instructions              | ees estes below in Feelieb  |                   |          |
| If you have ad | Iditional instructions, plea | ase enter below in English. |                   |          |
|                |                              |                             |                   |          |
|                |                              |                             |                   |          |
|                |                              |                             |                   | ^        |
|                |                              |                             |                   | ^        |
|                |                              |                             |                   |          |
|                |                              |                             |                   | $\sim$   |
|                |                              |                             |                   | $\sim$   |
| Save and Ex    | kit Back Next                |                             |                   |          |

Click **Next** to continue or **Save and Exit** to save your progress and return later to complete your order.

### Atlantis® Bridge

If Atlantis Bridge is the **Product type** selected on the Overview page, **Order page 2 – Items** is used to specify additional order information.

### Order Bridge Data

Click on the teeth where the implants are located.

If you wish to make a two-piece Atlantis Bridge, select **split between implants** (e.g. "11 – 12" or **"none"** if you wish a **one-piece** Atlantis Bridge.) Select **Implant** type and size for each tooth number from the implant selection table.

By default, Dentsply Sirona Implants will <u>not</u> supply any prosthetic screws with the Atlantis suprastructures orders. However, next to the **Implant** selection it is possible to order up to two (2) prosthetic screws per implant. If **"Not available"** is displayed, it means that the specific screw is currently unavailable in the Dentsply Sirona Implants assortment.

**Note:** For complete implant and screw availability in Atlantis WebOrder, please refer to the "Atlantis suprastructures compatibility chart – Implant systems" in the **Help** section under the **Atlantis suprastructures** category.

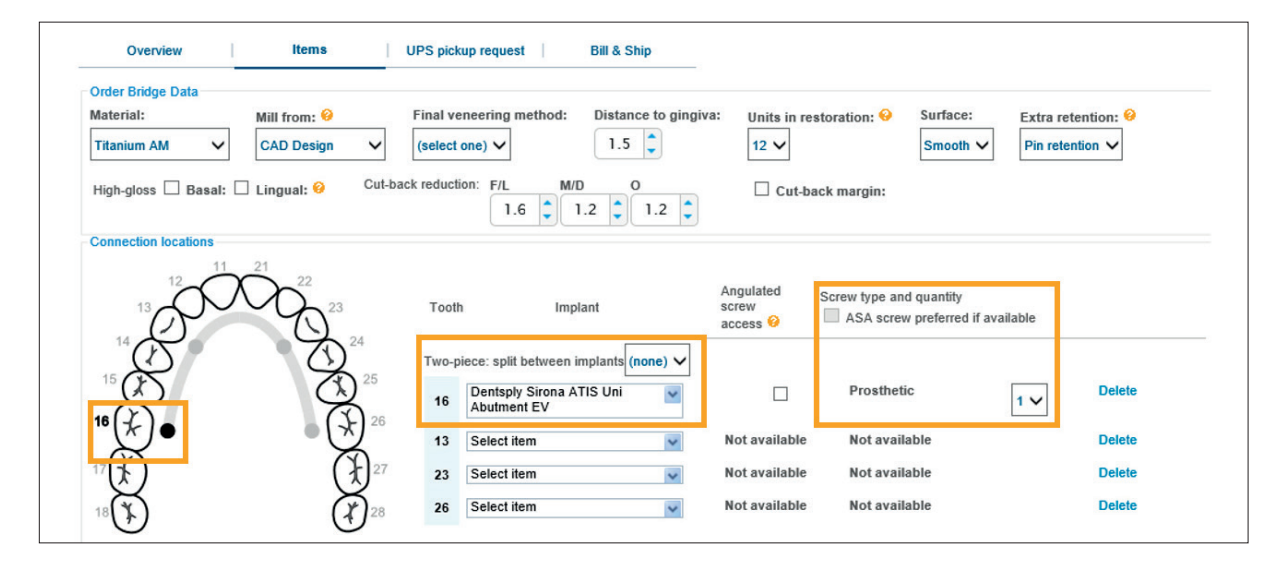

#### Angulated screw access

If Angulated screw access (ASA) is available for a specific implant / abutment a check box will appear. When this is checked, the screw type will change to "ASA" and the number of screws will automatically change to "1" (possible to change to "2").

Check the box for each implant position you wish to have ASA for and select number of ASA screws from the dropdown list. For ease of use, check the **"ASA screw preferred if available",** to order "ASA screws" for the rest of the implant positions (for those where ASA was not selected).

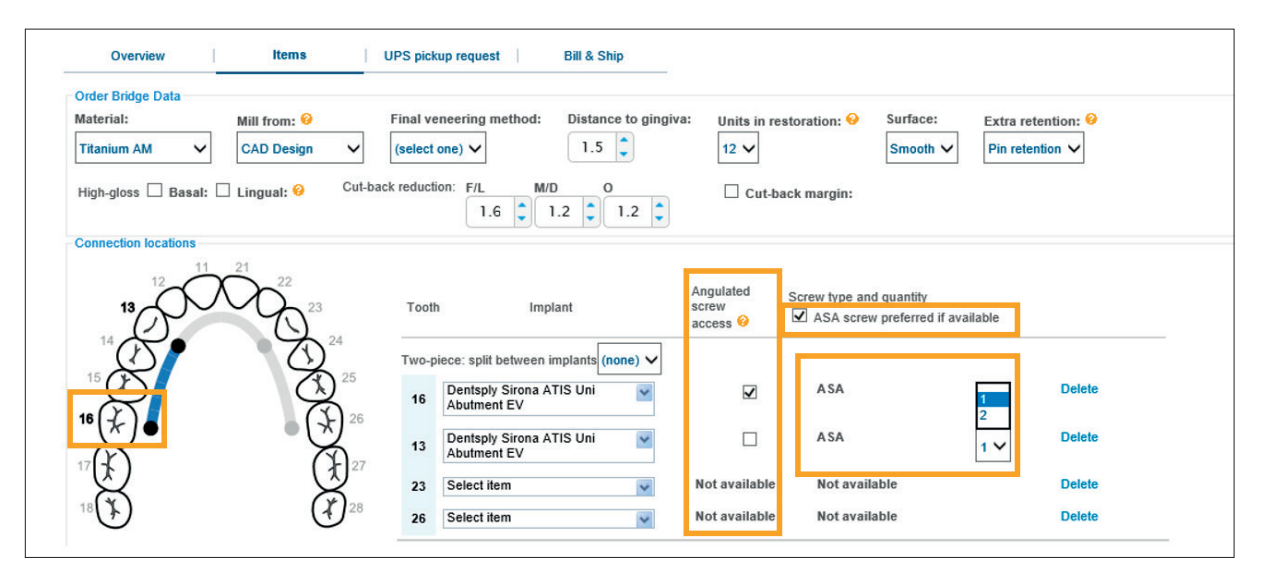

A specific screw driver is required for the ASA screws. For clinical purpose, the screw driver is available in three different lengths: 18 mm, 24 mm and 32 mm. Select type and number of screw driver in the dropdown lists (by default no screw driver will be delivered).

| 48 (*)                                                                                                 | You have selected angulated screw<br>specific screwdriver for the ASA scree | access (ASA) for at least one implant/abutment connection. Please be aware that you will need a<br>ws. This can be ordered below. |  |
|----------------------------------------------------------------------------------------------------|-----------------------------------------------------------------------------|----------------------------------------------------------------------------------------------------|--|
|                                                                                                    | Type of screwdriver                                                         | Quantity                                                                                                    |  |
| 47(大) (大)37                                                                                            | Short screwdriver (18 mm)                                                   | 0 🗸                                                                                                    |  |
| 46 F) (F) 36                                                                                           | Medium screwdriver (24 mm)                                                  | 0 🗸                                                                                                    |  |
|                                                                                                    | Long screwdriver (32 mm)                                                    | 0 🗸                                                                                                    |  |
| 45 35                                                                                                  |                                                                             |                                                                                                    |  |
| 44 0 34                                                                                                |                                                                             |                                                                                                    |  |
| 43 42 41 31 32                                                                                         |                                                                             |                                                                                                    |  |
| 101                                                                                                    |                                                                             |                                                                                                    |  |
| NOTE: Schematics for illustrative purposes only and not a<br>true representation of the final product. |                                                                             |                                                                                                    |  |

Select:

Material: Titanium AM or Cobalt-chrome AM.

**Mill from:** Atlantis suprastructures CAD Design or Design guidance.

Note: Selecting Design Guidance under Mill from will make Distance to gingiva and Cut-back reduction unavailable.

**Distance to gingiva:** Distance between framework and gingiva.

Units: Number of teeth in the bridge.

Surface: Smooth surface.

**Extra retention:** None for porcelain layering or Pin retention for acrylic layering (only available on Titanium AM).

**High-gloss:** Get a high glossed finish line on the basal and/or lingual surface of the bridge.

**Cut-back reduction:** Space for porcelain or acrylic layering.

**Cut-back margin:** High-gloss finish line for supporting the porcelain or acrylic layering.

**Note:** Refer to the Atlantis suprastructures Design guide for more information.

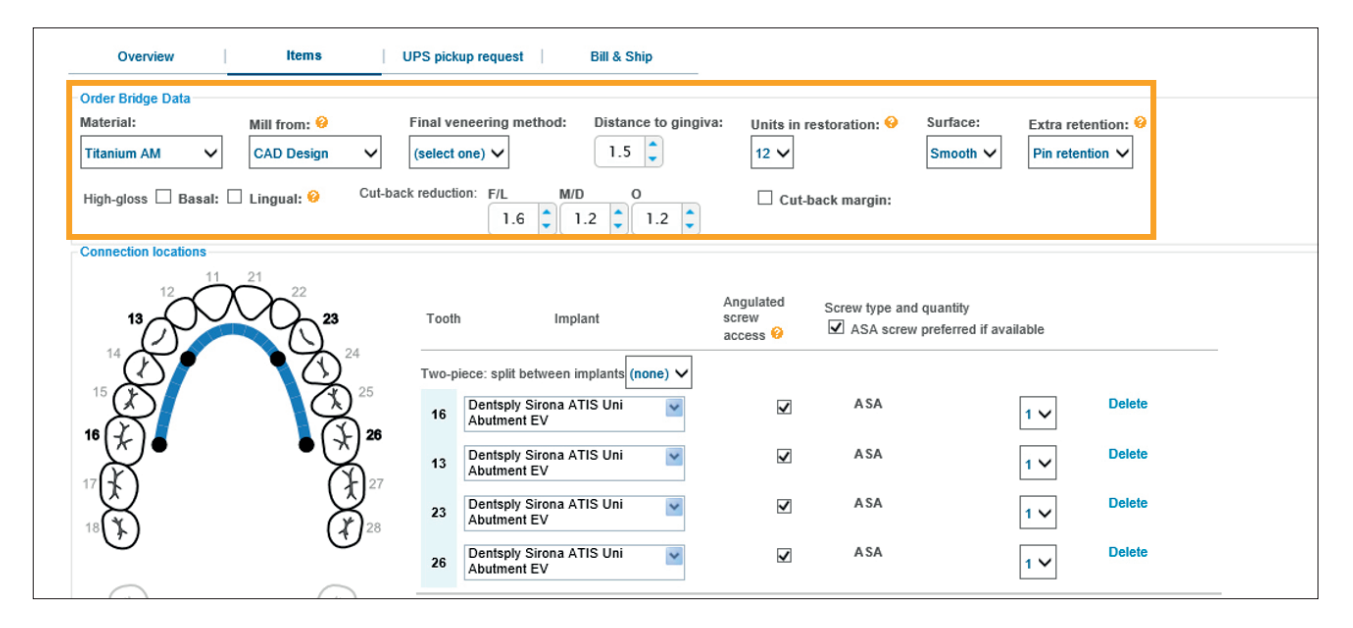

Click **Next** to continue or **Save and Exit** to save your progress and return later to complete your order.

### Atlantis® BridgeBase

If Atlantis BridgeBase is the **Product type** selected on the Overview page, **Order page 2 – Items** is used to specify additional order information.

#### Order BridgeBase Data

Click on the teeth where the implants are located.

Select **Implant** type and size for each tooth number from the implant selection table.

By default, Dentsply Sirona Implants will **<u>not</u>** supply any prosthetic screws with the Atlantis suprastructures orders. However, next to the **Implant** selection it is possible to order up to two (2) prosthetic screws per implant. If **"Not available"** is displayed, it means that the specific screw is currently unavailable in the Dentsply Sirona Implants assortment.

**Note:** For complete implant and screw availability in Atlantis WebOrder, please refer to the "Atlantis suprastructures compatibility chart – Implant systems" in the **Help** section under the **Atlantis suprastructures** category.

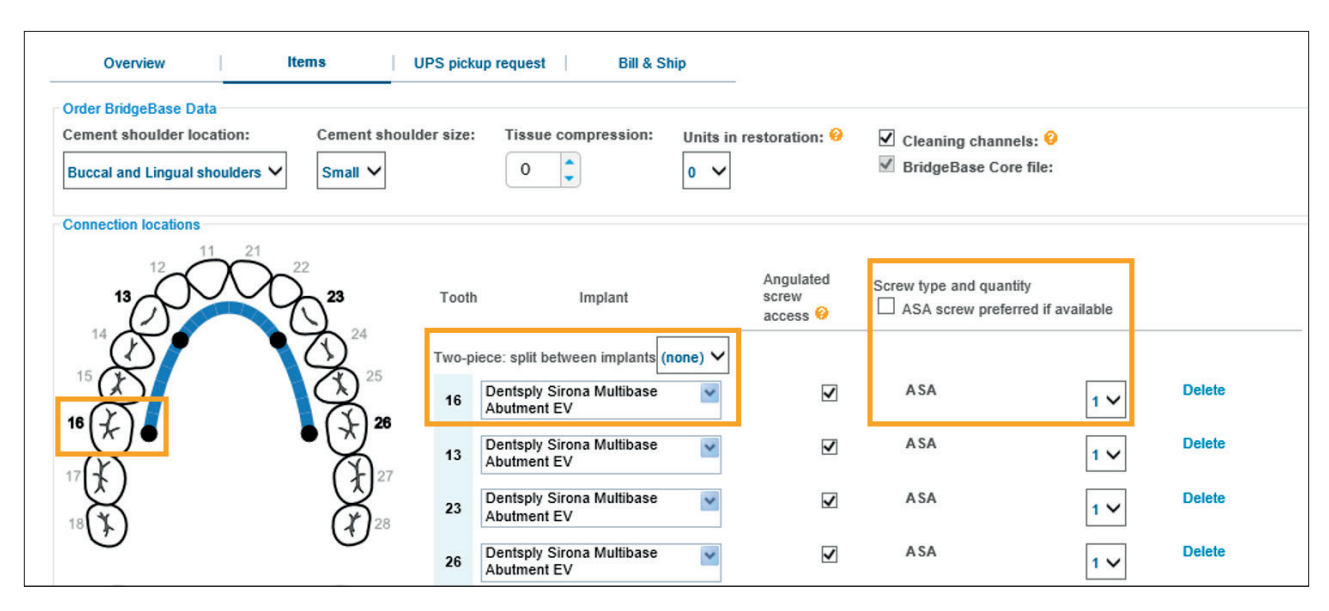

#### Angulated screw access

If Angulated screw access (ASA) is available for a specific implant / abutment a check box will appear. When this is checked, the screw type will change to "ASA" and the number of screws will automatically change to "1" (possible to change to "2").

Check the box for each implant position you wish to have ASA for and select number of ASA screws from the dropdown list. For ease of use, check the **"ASA screw preferred if available",** to order "ASA screws" for the rest of the implant positions (for those where ASA was not selected).

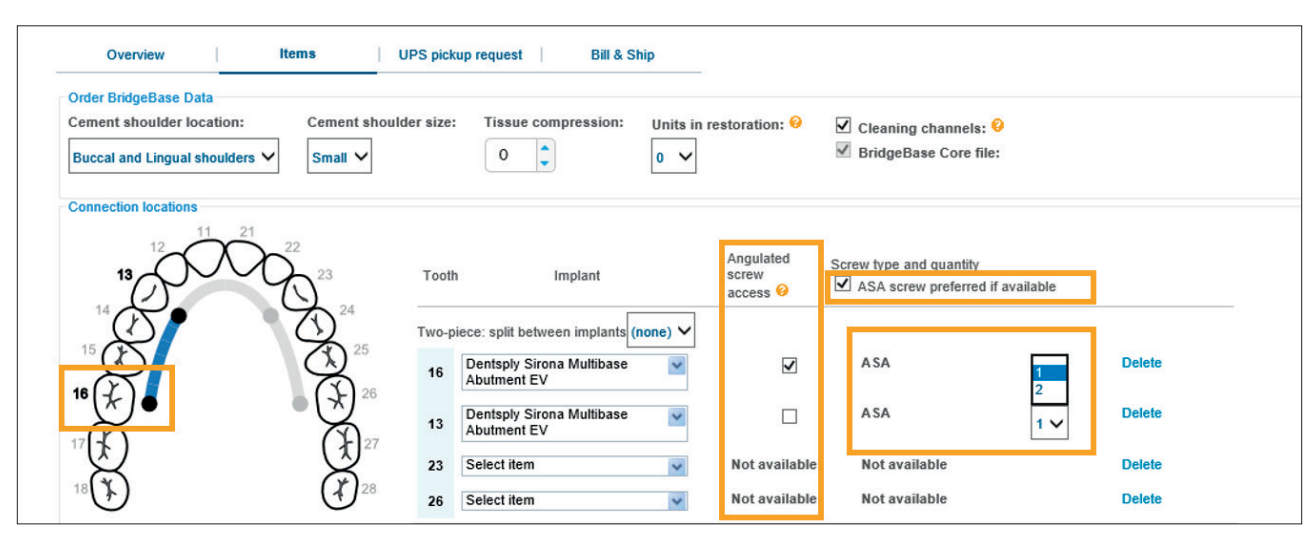

A specific screw driver is required for the ASA screws. For clinical purpose, the screw driver is available in three different lengths: 18 mm, 24 mm and 32 mm. Select type and number of screw driver in the dropdown lists (by default no screw driver will be delivered).

| 48 (*) (*) 38                                                                                          | You have selected angulated screw access (ASA) for at least one implant/abutment connection. Please be aware that you will need a specific screwdriver for the ASA screws. This can be ordered below. |
|----------------------------------------------------------------------------------------------------|----------------------------------------------------------------------------------------------------|
|                                                                                                    | Type of screwdriver Quantity                                                                                                    |
| 47(大) (才)37                                                                                            | Short screwdriver (18 mm) 0 🗸                                                                                                    |
| 46 F) (F) 36                                                                                           | Medium screwdriver (24 mm)                                                                                                    |
|                                                                                                    | Long screwdriver (32 mm) 0 🗸                                                                                                    |
| 45 35                                                                                                  |                                                                                                    |
| 44 0 34                                                                                                |                                                                                                    |
| 43 $42$ $41$ $31$ $32$ $33$                                                                            |                                                                                                    |
|                                                                                                    |                                                                                                    |
| NOTE: Schematics for illustrative purposes only and not a<br>true representation of the final product. |                                                                                                    |

Select:

Material: Titanium AM (Not selectable).

**Cement shoulder location:** Choice between Buccal and Lingual shoulder or Lingual Shoulder only.

Cement shoulder size: Small or large.

**Tissue compression:** The amount of pressure with which the basal high gloss-side will be designed.

**Units in restoration:** Number of teeth in the BridgeBase.

**Cleaning channels:** Space for an interdental brush around the connections.

**BridgeBase Core file:** Package of digital files that represent the BridgeBase, screwchannels, jaw, diagnostic set-up.

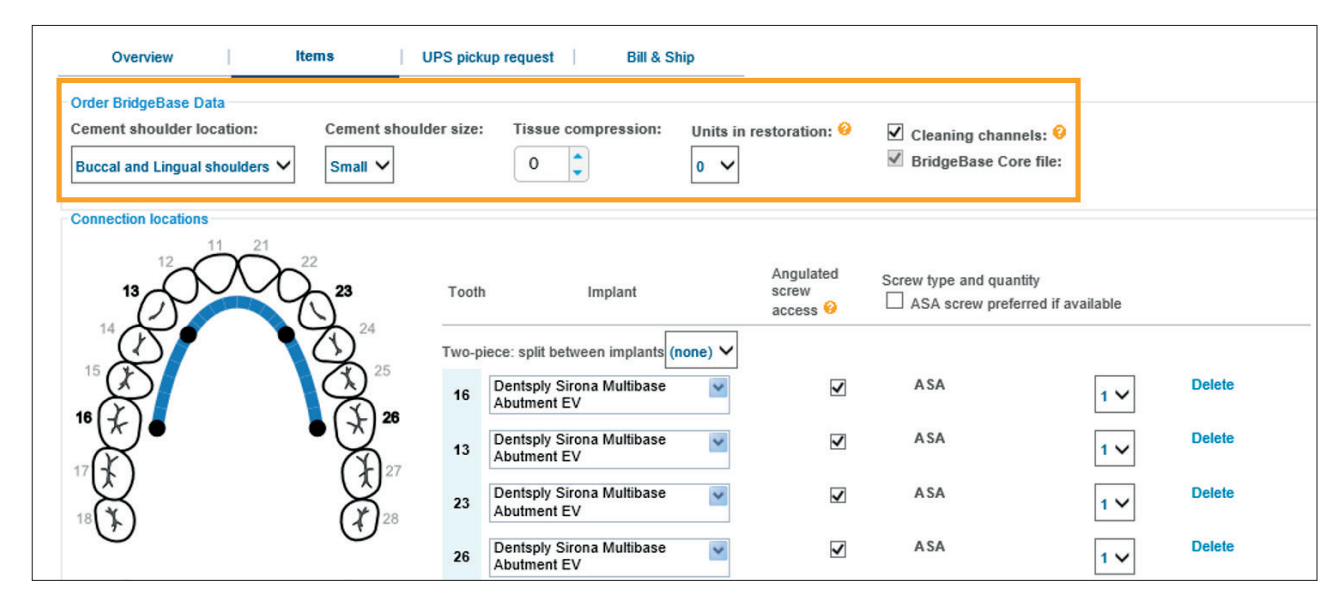

Click **Next** to continue or **Save and Exit** to save your progress and return later to complete your order.

# Atlantis® Hybrid

If Atlantis Hybrid is selected from the **Product type** on the Overview page, **Order page 2 - Items** is used to specify additional order information.

### Order Hybrid Data

Click on the teeth where the implants are located.

If you wish to make a two-piece Atlantis Hybrid, select **split between implants** (e.g. "11 12" or **"none"** if you wish a **one-piece** Atlantis Hybrid.) Select **Implant type** and size for each tooth number from the implant selection table. By default, Dentsply Sirona Implants will **not** supply any prosthetic screws with the Atlantis suprastructures orders. However, next to the **Implant** selection it is possible to order up to two (2) prosthetic screws per implant. If **"Not available"** is displayed, it means that the specific screw is currently unavailable in the Dentsply Sirona Implants assortment.

**Note:** For complete implant and screw availability in Atlantis WebOrder, please refer to the "Atlantis suprastructures compatibility chart – Implant systems" in the **Help** section under the **Atlantis suprastructures** category.

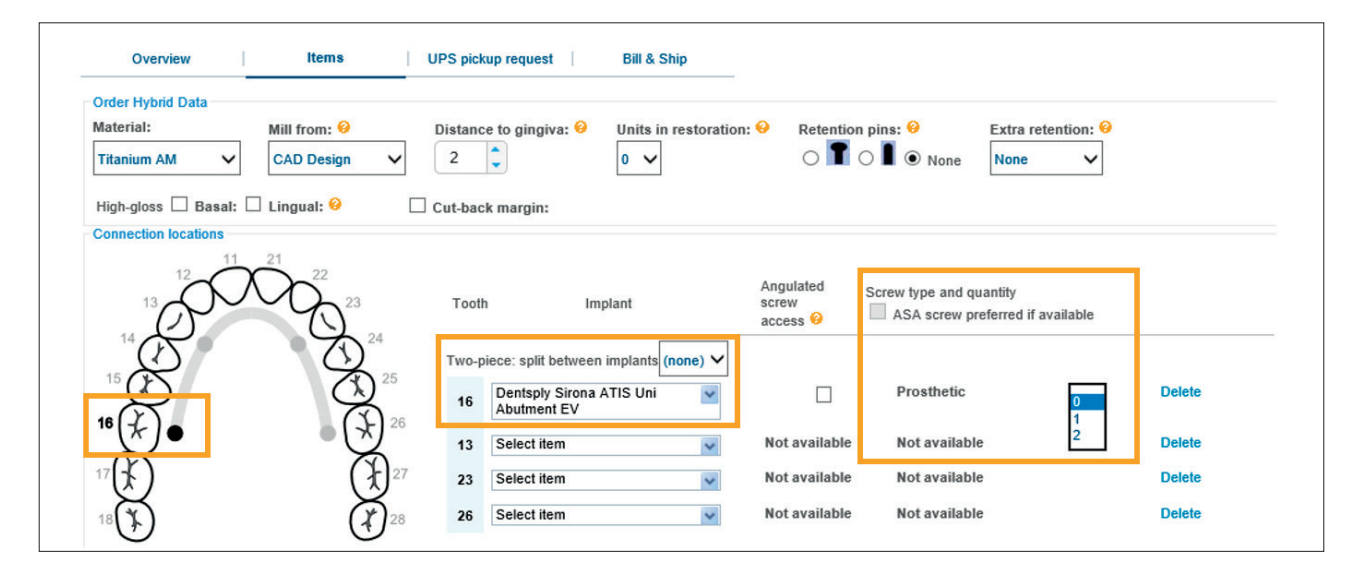

#### Angulated screw access

If Angulated screw access (ASA) is available for a specific implant / abutment a check box will appear. When this is checked, the screw type will change to "ASA" and the number of screws will automatically change to "1" (possible to change to "2").

Check the box for each implant position you wish to have ASA for and select number of ASA screws from the dropdown list. For ease of use, check the **"ASA screw preferred if available",** to order "ASA screws" for the rest of the implant positions (for those where ASA was not selected).

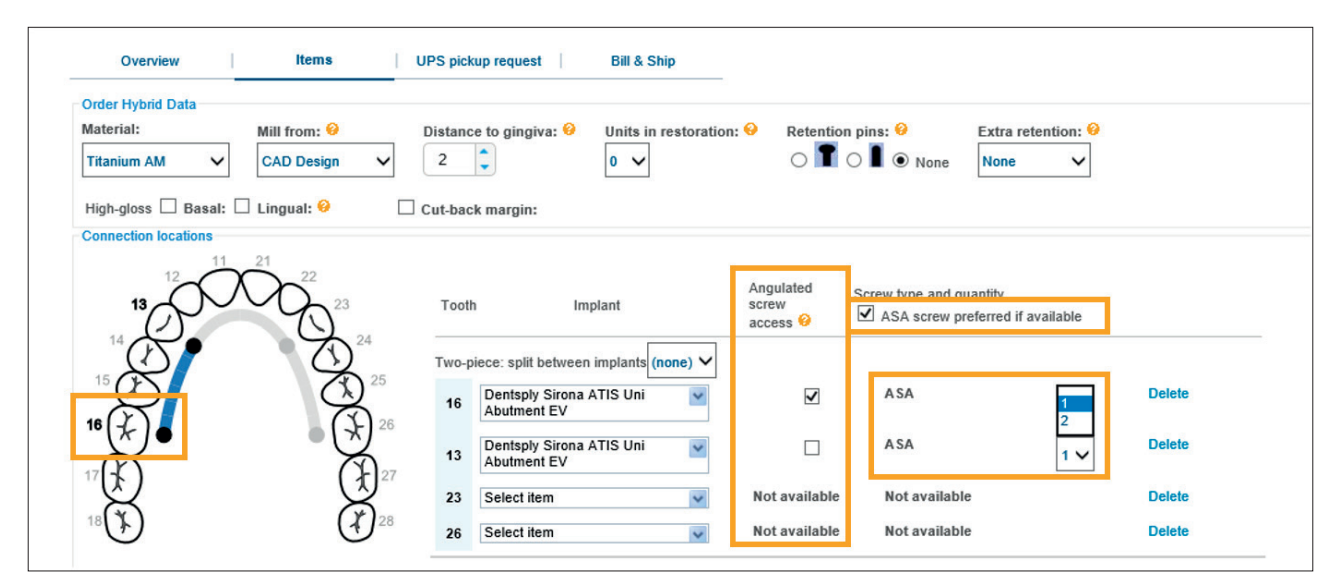

A specific screw driver is required for the ASA screws. For clinical purpose, the screw driver is available in three different lengths: 18 mm, 24 mm and 32 mm. Select type and number of screw driver in the dropdown lists (by default no screw driver will be delivered).

| 48 38                                                                                                  | You have selected angulated screw access (ASA) for at least one implant/abutment connection. Please be aware that you will need a<br>specific screwdriver for the ASA screws. This can be ordered below. |
|----------------------------------------------------------------------------------------------------|----------------------------------------------------------------------------------------------------|
|                                                                                                    | Type of screwdriver Quantity                                                                                                    |
| 47 (7) (7)37                                                                                           | Short screwdriver (18 mm) 0 V                                                                                                    |
| 46 7 36                                                                                                | Medium screwdriver (24 mm) 0 🗸                                                                                                    |
| 40 K                                                                                                   | Long screwdriver (32 mm) 0 🗸                                                                                                    |
| 45 35                                                                                                  |                                                                                                    |
| 44 34                                                                                                  |                                                                                                    |
| 43 000 33                                                                                              |                                                                                                    |
| 42 41 31 32                                                                                            |                                                                                                    |
| NOTE: Schematics for illustrative purposes only and not a<br>true representation of the final product. |                                                                                                    |

Select:

Material: Titanium AM or Cobalt-chrome AM.

**Mill from:** Atlantis suprastructures CAD Design or Design guidance.

Note: Selecting Design Guidance under Mill from will make Distance to gingiva and Cut-back reduction unavailable.

**Distance to gingiva:** Distance between framework and gingiva.

**Units:** Number of teeth in the hybride.

Retention pins: T-shaped or I-shaped retention pins.

**High-gloss:** Get a high glossed finish line on the basal and/or lingual surface of the hybride.

**Extra retention:** Enlarged surface for acrylic layering. None, Pin or Cell retention (only available on Titanium AM).

**Cut-back margin:** High-gloss finish line for supporting the acrylic layering.

**Note:** Refer to the Atlantis suprastructures Design guide for more information.

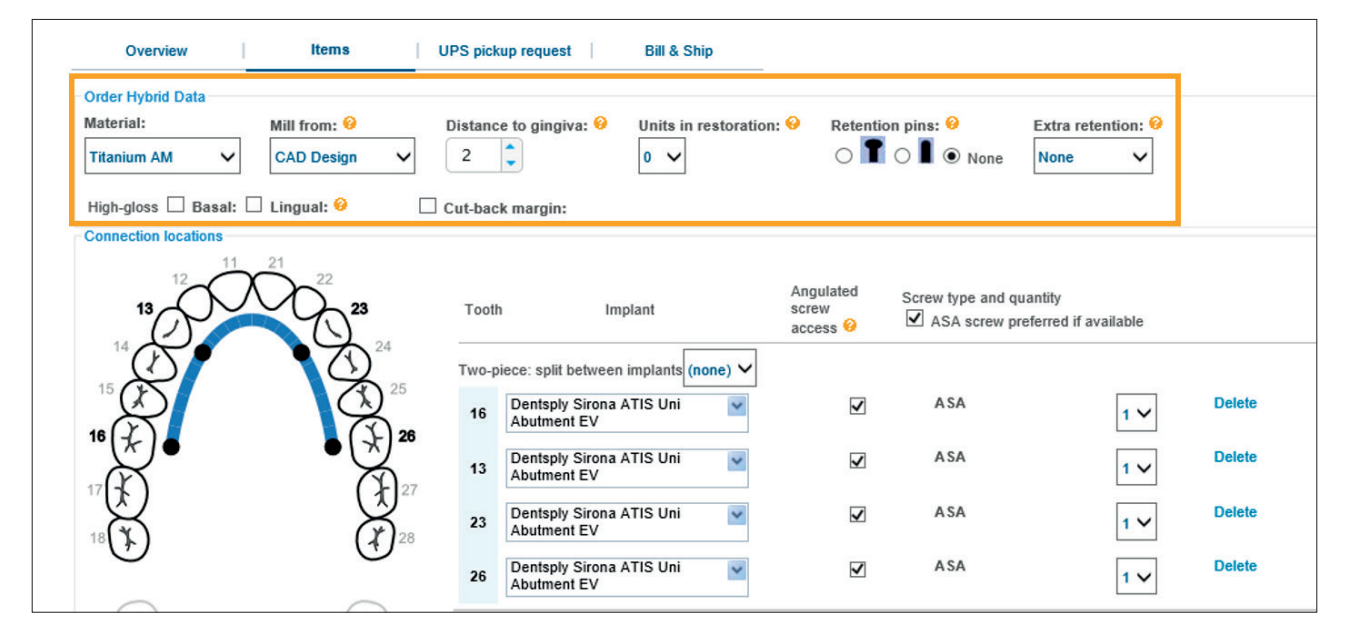

Click Next to continue or Save and Exit to save your progress and return later to complete your order.

### Submit order

**Order page 3 – Bill & Ship** displays the information that was previously entered under your account preferences.

Review the **Ship To** information and edit if needed.

Click the **Submit order** button to complete and send your order to Dentsply Sirona Implants.

| nvoice                                                                                                    | Dentsply Sirona selec                                      | ts the best way end of business day                |                   |
|----------------------------------------------------------------------------------------------------|------------------------------------------------------------|----------------------------------------------------|-------------------|
| PO # (optional):<br>Sill To<br>Ventsply Implants NV (R&D)<br>RESEARCH CAMPUS 10<br>IASSELT 3500<br>Velgium<br>Phone: 3211379900<br>iax: | Ship To<br>Select address from<br>list,<br>or specify new: | Dentsply Implants NV (R&D)                         |                   |
|                                                                                                    | Business name*:                                            | Dentsply Implants NV (R&D)                         |                   |
|                                                                                                    | Address 1*:                                                | RESEARCH CAMPUS 10                                 |                   |
|                                                                                                    | Address 2 (optional):                                      |                                                    |                   |
|                                                                                                    | Address 3 (optional):                                      |                                                    |                   |
|                                                                                                    | City*:                                                     | HASSELT                                            |                   |
|                                                                                                    | Postal code*:                                              | 3500                                               |                   |
|                                                                                                    | Country*:                                                  | Belgium                                            | ~                 |
|                                                                                                    | Phone (optional):                                          | 3211379900                                         |                   |
|                                                                                                    | Fax (optional):                                            |                                                    |                   |
| I hereby apply that appart has been stated                                                                                              | icen the policet to share high                             | al data with Daptaphy Oirana far the pur-          | paging the order  |
| Thereby confirm that consent has been obtained i                                                                                        | form the patient to share his/her person                   | al data with Denisply Sirona for the purpose of ma | naging the order. |

### Order ticket

Once your Atlantis suprastructures order is submitted, an **Order ticket** that contains an informational summary will appear. **Your Order ticket** will identify your case when it is received by Dentsply Sirona Implants.

Print your **Order ticket** (see **Print this** link located at the bottom of the page). Include all items listed under **Case submission check list.** 

Note: Your order must include the following items:

- Completed prescription form
- Plaster model with analogs
- Soft tissue model
- Diagnostic wax-up

The **Order ticket** <u>must</u> be signed, packaged with case materials and sent to Dentsply Sirona Implants in order for your case to be processed (see shipment address in the top right corner of the page).

Click **View complete order information** to review all entries for this case.

Click the **Order list** link to return to the **Orders** page where you can check the status of any orders that were entered in Atlantis WebOrder.

For easy reference, your Dentsply Sirona Implants customer number will appear in several areas (e.g. under My Account, Order Preferences, under Bill To, and on your order ticket) throughout the Atlantis suprastructures order process. Referring to this number when contacting Customer Service to facilitate access to your order.

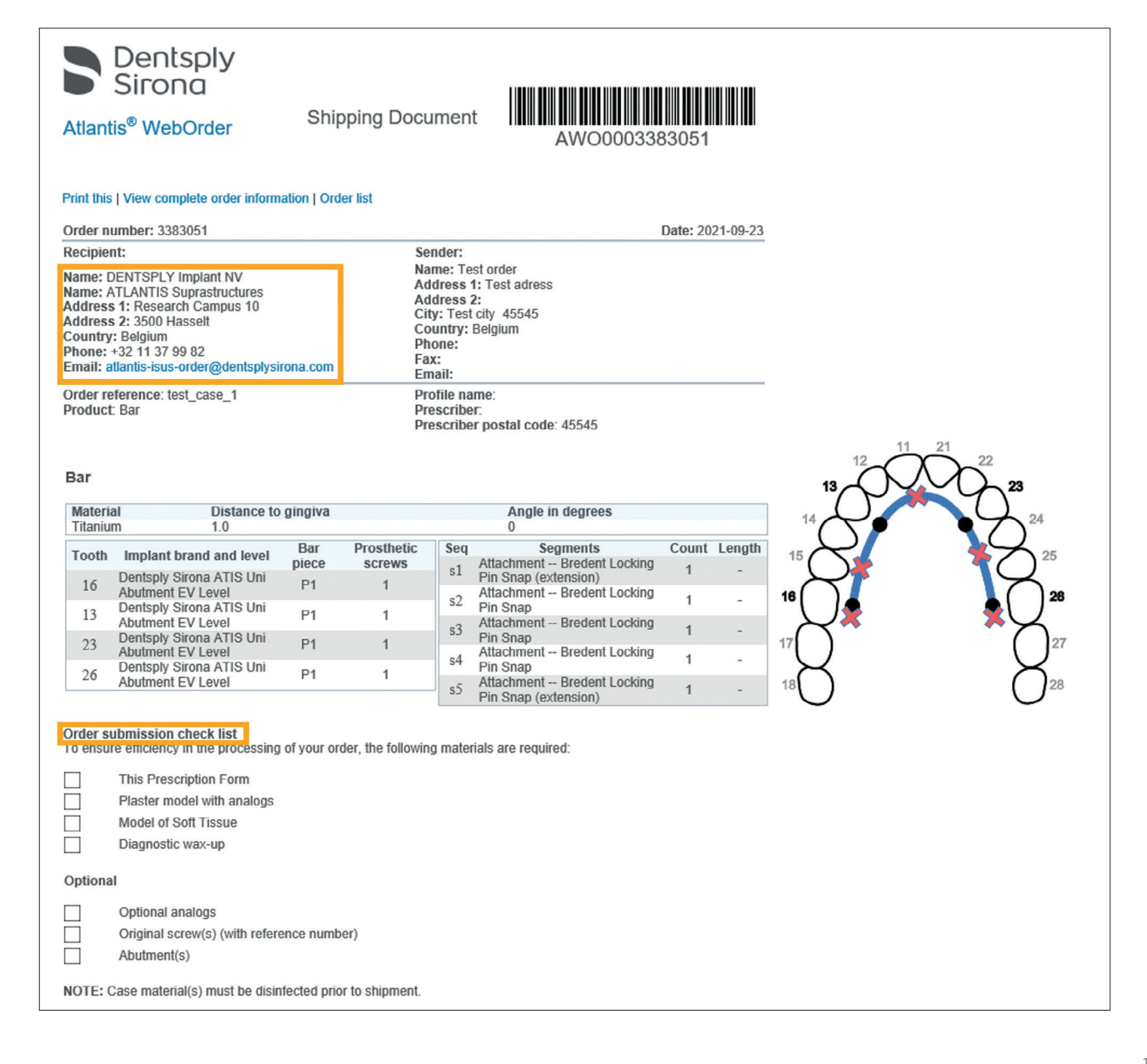

### Request UPS pickup

UPS offers a digital way of requesting a pickup from your business to Dentsply Sirona Implants. For physical Atlantis orders (no lab-scan) you can request a pickup from UPS while entering the order into the Atlantis WebOrder. **Note:** This delivery service is fully provided by UPS. If your business is not situated within the UPS service area, you must contact UPS via by phone (or other means). All questions regarding pickup times, tracking of your package etc. will be handled by the UPS customer service. You can find the contact information to your local UPS access point on the shipping label (see page 21).

### Request UPS pickup via Atlantis® WebOrder

When entering an order you will see a tab just after the **Parallelism** tab called **UPS pickup request**.

#### **Pickup from**

The first time you request a UPS pickup via Atlantis WebOrder you are required to specify your pickup address. This is the actual street address and location, where you want the package(s) to be picked up from (not post box etc). The next time you request a UPS pickup, you will find your saved address under **Select address from list, or specify new.** You can also choose to add several pickup addresses if needed.

Enter Business name, Adress 1, City, Postal code, Country and Phone (mandatory fields).

**Note:** The system does not allow for any non-English characters.

Next, enter the following fields:

**Contact name** – The contact person that the UPS driver should contact to get hold of your Atlantis packages you wish to have picked up.

**Requested pickup date** – Cannot be on a weekend or holiday.

**Requested pickup time** – Must be at least one to two hours prior to your business closing time.

Your business closing time – Time that your business is closing for the day.

Click **Request UPS pickup** to send the request to UPS.

|                                                               | Orders          |                    | My account                                                                                                    |
|---------------------------------------------------------------|-----------------|--------------------|----------------------------------------------------------------------------------------------------|
| Overview                                                      | Items           | UPS pickup request | Bill & Ship                                                                                                    |
| Pickup from<br>Select address from list,<br>or specify new:   | 't Gebittenhuys | ~                  | Contact name*:<br>Testy Testson                                                                                                    |
| Business name*:                                               | 't Gebittenhuys |                    | Requested pickup date*:                                                                                                    |
| Address 1*:<br>Address 2 (optional):<br>Address 3 (optional): | Kraakselaan 60  |                    | Requested pickup time*:                                                                                                    |
| City*:                                                        | DOESBURG        |                    | Your business closing time*:                                                                                                    |
| Country*:                                                     | Netherlands     | ~                  | UPS pickup request                                                                                                    |
| Phone*:                                                       | 31313745777     | ]                  | Note:Your request pickup time must be<br>1-2 hours prior to your business closing<br>time(depending on the location of your<br>laboratory). |

**Note:** If you receive an error code when requesting the pickup (e.g. "9510113"), please contact your local Atlantis customer service for assistance.

If the request is accepted by UPS (your pickup address is correct and you are within UPS's service area) you will now receive a confirmation of **Your current scheduled UPS pickup** and a **Pickup confirmation code.** You can use this information e.g. when communicating with UPS customer service.

| Items             | Parallelism                                 |                                                                                                    |                                                                                                    |                                                                                                    |                                                                                                    |
|-------------------|---------------------------------------------|----------------------------------------------------------------------------------------------------|----------------------------------------------------------------------------------------------------|----------------------------------------------------------------------------------------------------|----------------------------------------------------------------------------------------------------|
|                   |                                             | Services                                                                                               | UPS pickup request                                                                                                    | Bill & Ship                                                                                                    |                                                                                                    |
|                   |                                             | •                                                                                                    |                                                                                                    |                                                                                                    |                                                                                                    |
| UPS pickup: 202   | 1-09-28 from 11:00 to 18:00                 | 1                                                                                                    | Pickup confirm                                                                                                    | ation: 29RN05419PB                                                                                                |                                                                                                    |
| st                |                                             |                                                                                                    |                                                                                                    |                                                                                                    |                                                                                                    |
|                   |                                             |                                                                                                    |                                                                                                    |                                                                                                    |                                                                                                    |
| ete and attach th | ne required shipping forms                  | for the carrier.                                                                                       |                                                                                                    |                                                                                                    |                                                                                                    |
|                   |                                             |                                                                                                    |                                                                                                    |                                                                                                    |                                                                                                    |
|                   | UPS pickup: 202<br>st<br>lete and attach th | UPS pickup: 2021-09-28 from 11:00 to 18:00<br>st<br>lete and attach the required <u>shipping forms</u> | UPS pickup: 2021-09-28 from 11:00 to 18:00<br>st<br>lete and attach the required <u>shipping forms</u> for the carrier. | UPS pickup: 2021-09-28 from 11:00 to 18:00 St lete and attach the required <u>shipping forms</u> for the carrier. | UPS pickup: 2021-09-28 from 11:00 to 18:00 Pickup confirmation: 29RN054I9PB st lete and attach the required <u>shipping forms</u> for the carrier. |

Next you can request an **UPS shipping label.** The shipping label is the information needed by UPS in order to know where to send your package. You stick this on the outside of the package that you wish to send to Dentsply Sirona Implants. The shipping label will be printable after the order has been submitted.

You can also click **Cancel pickup request** if you regret your UPS pickup request or if you want to change the pickup date or time.

Click **Next** to continue to **Bill & Ship.** Review all shipping and billing information and then **Submit order.** 

| Orders                        |                  |              | My account                       |              | Design prot        | Design profiles    |  |
|-------------------------------|------------------|--------------|----------------------------------|--------------|--------------------|--------------------|--|
| Overview                      | ltem             | 1            | Parallelism                      | Services     | UPS pickup request | Bill & Ship        |  |
| kup from ——                   |                  |              |                                  |              |                    |                    |  |
| r current sche                | duled UPS pickup | 2021-09-28   | from 11:00 to 18:00              |              | Pickup confirma    | ation: 29RN05419PB |  |
|                               |                  |              |                                  |              |                    |                    |  |
| ncel pickup i                 | request          |              |                                  |              |                    |                    |  |
| ncel pickup i<br>quest UPS la | request          |              |                                  |              |                    |                    |  |
| ncel pickup r<br>quest UPS la | request          | ich the requ | ired <u>shipping forms</u> for t | the carrier. |                    |                    |  |

Print the Order ticket and place it inside the CaseSafe. Next click **Print preview of UPS airway bill.** 

| Atlantis®<br>WebOrder                                                                                                    | Shipping                                        | Document                                                                             | AW000                       | 00065034           |
|----------------------------------------------------------------------------------------------------|-------------------------------------------------|--------------------------------------------------------------------------------------|-----------------------------|--------------------|
| Order number: 65034                                                                                                    |                                                 |                                                                                      |                             | Date: 2016-04-15   |
| Recipient:                                                                                                    |                                                 | Sender:<br>Name: TESTK<br>Address 1: TE                                              | UND ATL<br>ST'F 123 2.M3B.  |                    |
| Name: Heliumgatan 1<br>Address 1: SE-431 53 Mölndal, Sweden<br>Phone: +46 31 356 85 00<br>Email: Implants-NA-QA07@dentsply.com                                                                                                    |                                                 | Address 2:<br>City: TESTSTA<br>Country: Swee<br>Phone: 111-11<br>Fax: 1212<br>Email: | DEN 21410<br>Jen<br>1112    |                    |
| Order reference: Test<br>Product type: ATLANTIS abutments                                                                                                    |                                                 | Profile name:<br>Prescriber:<br>Prescriber pos                                       | stal code: 12345            |                    |
| Tooth Implant type Resto                                                                                                    | ration type                                     | Abutment materia                                                                     | ATLANTIS<br>Insertion Guide | Parallel Abutments |
| DENTSPLY Implants<br>11 OsseoSpeed EV 4.2 - Ceme<br>Yellow                                                                                                    | ent-retained                                    | Gold-shaded titaniu                                                                  | m X                         | P1                 |
| Order submission check list To ensure efficiency in the processing of ye This Prescription Form Articulated Master Casts with analo Bite Registration (recommended) Model of Soft Tissue NOTE: Case material(s) must be disinfected Print preview of UPS shipping label | our order, the<br>ogs placed<br>ed prior to shi | following materials                                                                  | are required:               |                    |

Right-click to **Print,** and stick the shipping label on the outside of your package. If this is not done, you need to fill out the shipping label according to the normal, manual method.

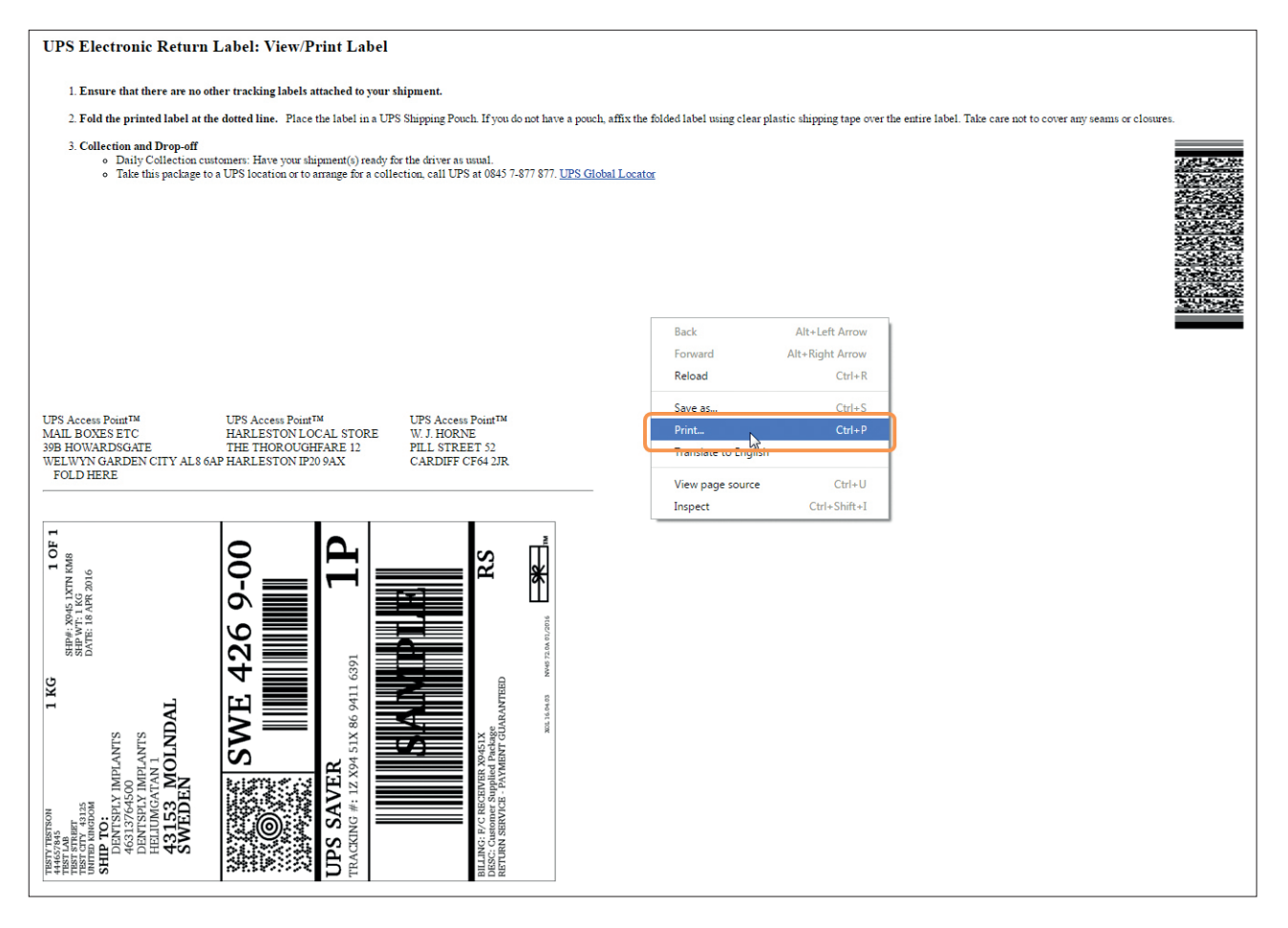

You have now successfully requested a UPS pickup and printed an shipping label. You only need to request one UPS pickup per day even if you wish to send additional cases this day. For the next cases you enter in Atlantis WebOrder that same day you will see Your current scheduled UPS pickup and a Pickup confirmation code under the UPS pickup request tab.

#### **UPS tracking**

If you wish to track your Atlantis package on the way from your business to DENTSLPY Implants, you can click the UPS tracking link on the **Show page.** From this page in Atlantis WebOrder you can also see

your current scheduled UPS pickup time and pickup

confirmation code. If you wish to cancel the UPS pickup, click the **Cancel pickup request** button.

**Note:** Canceling the UPS pickup for one case will cancel the pickup for all cases this day.

|                                                                                                    | Order #1728426 (SUBMITTED)                                                                                                    |                                                                                                    |
|----------------------------------------------------------------------------------------------------|----------------------------------------------------------------------------------------------------|----------------------------------------------------------------------------------------------------|
| Order list   Print preview of ship ticket   Edit this information >> Print preview of UPS shipping label Expand Collapse                                                         |                                                                                                    | Heliumgatan 1, SE-431 53 Mölndal, Sweden<br>Telephone +46 31 356 85 00<br>Email: Implants-NA-OA07@dentsply.com |
| ACCT ID: 438                                                                                                    | M3 CUNO: SEATL                                                                                                    | USER ID: 981                                                                                                   |
| Order reference: UPS test 20/4<br>Profile name:<br>Shipping preference: DENTSPLY Implants selects the best way<br>end of business day<br>Payment method: Invoice<br>Entered for: | Prescriber: Dr Who<br>Due date:                                                                                                    | Prescriber postal code: 123456<br>UPS tracking: 1ZX9451X8691922480                                             |
| Created by: antonio.cucu@dentsply.com                                                                                                    |                                                                                                    |                                                                                                    |
| Your current scheduled UPS pickup: 2016-04-22 from 14:00 to 10 Cancel pickup request A shipping label has been ordered for this case. Cancel UPS Shipping label                  | 3:00 Pickup confirmation: 2943P4E2OLP                                                                                                    |                                                                                                    |
|                                                                                                    | Tracking Number Track Log-In for addition                                                                                                    | nal tracking catails. Other Tracking Options 💌                                                                 |
|                                                                                                    | Tracking Detail 1ZX9451X8691922480                                                                                                    | Updated: 04/21/2016 4:34 A.M. Eastern Time                                                                     |
|                                                                                                    | Order Processed:<br>Ready for<br>UPS O Shipped In Transit<br>A UPS shipping label has been created. Once the shipment arrives at<br>including the scheduled delivery date-will be updated. | Out for<br>Delivery Delivered Information?<br>Get Help                                                         |
|                                                                                                    | What time will your package<br>be delivered to your home?<br>Get FREE estimated Delivery<br>Windows on most UPS<br>packages.<br>Continue                                                   | Notify me with Updates »<br>Change Delivery »  Service UPS Express Saver®                                      |
|                                                                                                    | Lam already a UPS My Choice® Member  Additional Information  Shipment Category: Package Weight: 1.00 kg                                                                                    | Rastrear en<br>español                                                                                         |
|                                                                                                    |                                                                                                    |                                                                                                    |

## Review order

To review and to check status of your order (e.g. **"SUBMITTED", "HOLD"** or **"SHIPPED"**), you can click **View complete order information** from the **Order ticket** or access it via the **Order list**.

| Δ+I                                  | antis®                                                   |               |                   |                                                                                                    | English 👻                                                            |
|--------------------------------------|----------------------------------------------------------|---------------|-------------------|----------------------------------------------------------------------------------------------------|----------------------------------------------------------------------|
| WebC                                 | Drder                                                    |               |                   |                                                                                                    |                                                                      |
|                                      |                                                          |               |                   | Order #1668278 (SUBMITTED)                                                                                                  |                                                                      |
| Order list                           | Print preview of ship ticket                             | t   Print pre | eview of DHL a    | irway bill   Edit this information >>                                                                                       | E.S. Healthcare                                                      |
| Expand C                             | ollapse                                                  |               |                   |                                                                                                    | Telephone +32 11 37 99 82<br>Email: atlantis-isus-order@dentsply.com |
| Order ref<br>Profile na<br>Product f | erence: Test<br>ime:<br>vpe: One-piece Titanium A        | TI ANTIS I    | SUS Bar           | Prescriber:                                                                                                    | Prescriber postal code: 43168                                        |
| Shipping<br>end of bu<br>Payment     | preference: DENTSPLY In<br>siness day<br>method: Invoice | nplants se    | elects the best   | Way                                                                                                    | DHL tracking: 1119023920                                             |
| Lars Ped                             | ersen (lars.pedersen@den                                 | tsply.com     | )                 | Due uate.                                                                                                    |                                                                      |
| Order Ad                             | dresses                                                  |               |                   |                                                                                                    | ×                                                                    |
| DHL pick                             | kup request                                              |               |                   |                                                                                                    | ¥                                                                    |
| Downloa                              | id ATLANTIS™ ISUS files                                  |               |                   |                                                                                                    | ×                                                                    |
| Order Da                             | ata & Design Preferences<br>ate: 2014-09-22              |               |                   |                                                                                                    | *                                                                    |
| Mater<br>Titaniu                     | ial Distance to gingiva<br>im 1.0                        | Angl          | e in degrees<br>O |                                                                                                    | $12  \frac{11}{21}  22$                                              |
| Tooth                                | Implant brand and level                                  | Bar<br>piece  | Prosthetic screws | Seq         Segments         Count         Length           s1         Bar – ISUS custom (extension)         -         8.0  | 13 23                                                                |
| 16                                   | DENTSPLY Implants<br>ATIS Uni Abutment EV<br>Level       | P1            | 1                 | s2 Bar ISUS custom<br>s3 Bar ISUS custom<br>s4 Bar ISUS custom                                                              |                                                                      |
| 13                                   | DENTSPLY Implants<br>ATIS Uni Abutment EV<br>Level       | P1            | 1                 | s5 Bar – ISUS custom (extension) - 8.0                                                                                      |                                                                      |
| 23                                   | DENTSPLY Implants<br>ATIS Uni Abutment EV<br>Level       | P1            | 1                 |                                                                                                    |                                                                      |
| 26                                   | DENTSPLY Implants<br>ATIS Uni Abutment EV<br>Level       | P1            | 1                 |                                                                                                    |                                                                      |
| Order list                           | Print preview of ship tickel                             | t   Print pre | eview of DHL a    | Inway bill   Edit this information >><br>© 2008-2012 DENTSPLY International. All trademarks and company names are the prope | rty of their respective owners.                                      |

### Atlantis® Viewer: Installation

All Atlantis suprastructures orders must be reviewed and approved prior to manufacturing. You will receive an e-mail notification when your 3D **Design file** is available in your Atlantis WebOrder account for review/approval. Before you can review the **Atlantis suprastructures design file,** a one-time installation of the **Atlantis Viewer** to your computer is required through the link, **"Click <u>here</u> to download the Atlantis Viewer installation file".** 

| Atlantis®                                                                                                    |                                    | English •                                                 |
|----------------------------------------------------------------------------------------------------|------------------------------------|-----------------------------------------------------------|
| WebOrder                                                                                                    |                                    |                                                           |
|                                                                                                    | Order #1668278                     |                                                           |
| Order list   Print preview of ship ticket   Print preview of DHL airw                                                                                                    | ay bill   Edit this information >> | E.S. Healthcare                                           |
|                                                                                                    |                                    | Research Campus 10                                        |
| Expand Collapse                                                                                                    |                                    | 3500 Hasselt                                              |
|                                                                                                    |                                    | Telephone +32 11 37 99 82                                 |
|                                                                                                    |                                    | Email: atlantis-isus-order@dentsply.com                   |
| Order reference: Test<br>Profile name:<br>Product type: One-piece Titanium ATLANTIS ISUS Bar<br>Shipping preference: DENTSPLY Implants selects the best was<br>end of business day<br>Payment method: Invoice<br>Entered By: | Prescriber:                        | Prescriber postal code: 43168<br>DHL tracking: 1119023920 |
| Lars Pedersen (lars.pedersen@dentsply.com)                                                                                                    | bue dute.                          |                                                           |
| Order Addresses                                                                                                    |                                    | ×                                                         |
| Download ATLANTIS™ ISUS files<br>Click here to download the ATLANTIS™ ISUS viewer installatio<br>Design file: 10605709.isv                                                                                                   | on file.                           | *                                                         |
| Order Data & Design Preferences                                                                                                    |                                    | ×                                                         |

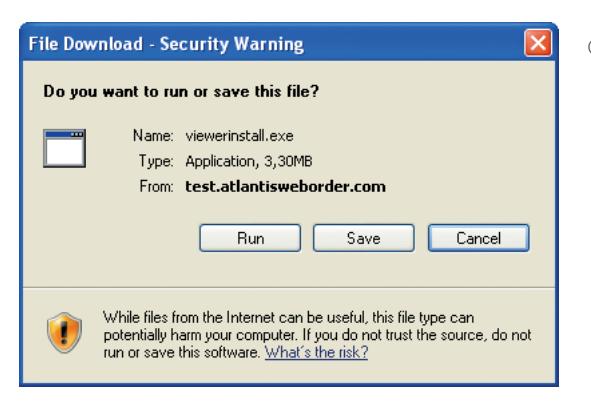

Click "Run" to begin the installation process.

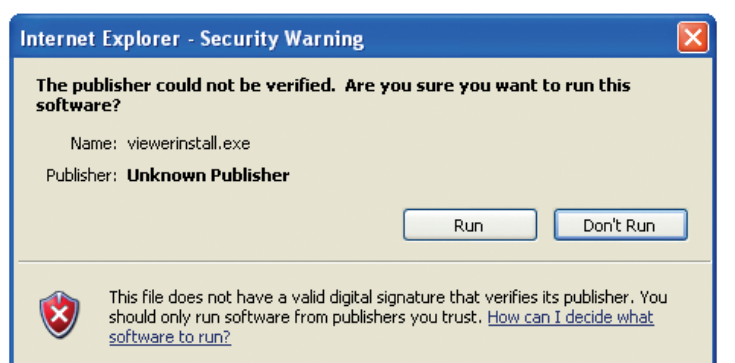

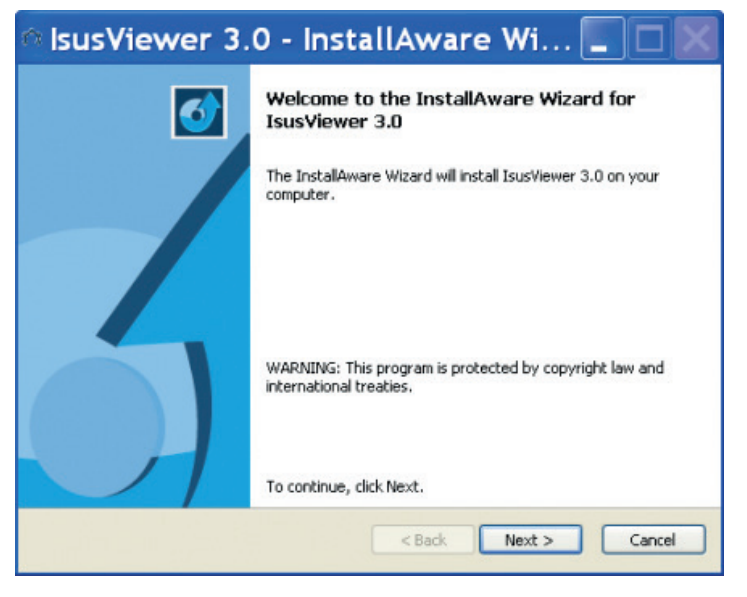

| 🌣 IsusViewer 3.0 - InstallAware Wizard                                                                                                    |
|----------------------------------------------------------------------------------------------------|
| License Agreement Please carefully read the following license agreement.                                                                                                    |
| READ THIS FIRST<br>Use of the Software is subject to acceptance of the<br>License Agreement. Read the terms and conditions of<br>this License Agreement carefully. The material is<br>copyrighted and licensed (not sold). This License<br>Agreement represents the entire agreement concerning<br>the Licensed Material between Licenser and Licensee<br>and it supersedes any prior proposal, representation<br>or understanding between the parties.<br>COMPUTER PROGRAM LICENSE AGREEMENT<br>DEFINITIONS<br>Licenser: ES Healthcare N.V., having its principal |
| I accept the terms of the license agreement                                                                                                    |
| InstallAware < Back Next > Cancel                                                                                                    |

To confirm, click "Run" again.

Click "Next".

Read through the **Terms of the license agreement.** If you accept, check the box and click **"Next".** 

| Please enter information on yourself. |  | 0 |
|---------------------------------------|--|---|
| User Name:                            |  |   |
| Organization                          |  |   |
| Organization:                         |  |   |
|                                       |  |   |
|                                       |  |   |
|                                       |  |   |
|                                       |  |   |

Fill in your User Name and Organization and click "Next".

| Select folder where setup will install files. | C         |
|-----------------------------------------------|-----------|
| Install IsusViewer 3.0 to:                    |           |
| C:\Program Files\IsusViewer 3.0               | Change    |
|                                               |           |
| Destination Folder<br>Required Disk Space:    | 53,194 KB |

Select the location of where you wish to install the **Atlantis Viewer** on your computer and click **"Next".** 

| Select Program Folder<br>Select the location where you      | would like to create new shortcuts.                                                  | C                     |
|-------------------------------------------------------------|--------------------------------------------------------------------------------------|-----------------------|
| Setup will add program short<br>a new folder name, or accep | cuts to the Program Folder listed below. '<br>the suggested name. Click Next to cont | You may type<br>inue. |
| Program Folder:                                             |                                                                                      |                       |
| IsusViewer 3.0                                              |                                                                                      |                       |
|                                                             |                                                                                      |                       |
| Install this application for:                               | this computer (all users)                                                            |                       |
| <ul> <li>Only for me (current)</li> </ul>                   | nt user)                                                                             |                       |
|                                                             |                                                                                      |                       |
|                                                             |                                                                                      |                       |
|                                                             |                                                                                      |                       |
|                                                             |                                                                                      |                       |

Indicate wether you prefer to install the **Atlantis Viewer for all users** or only for the **current user**, then click **"Next"** to begin the installation.

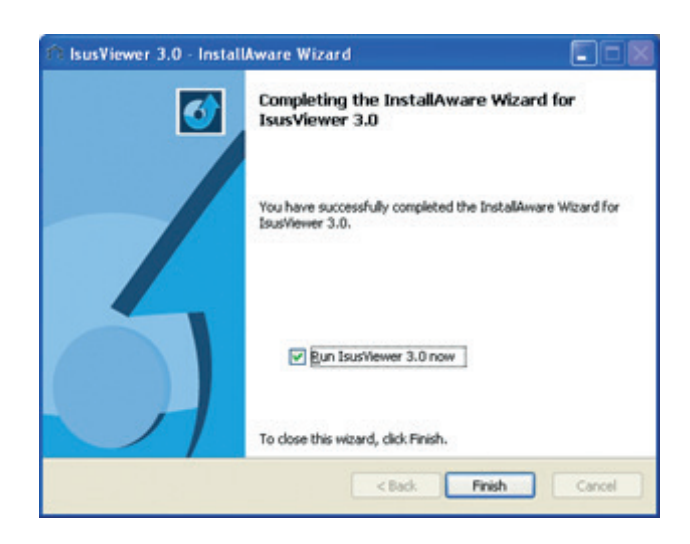

To complete the installation, select **"Finish"**. If the box **"Run Viewer 3.0 now"** is checked, the **Atlantis Viewer** will start up automatically.

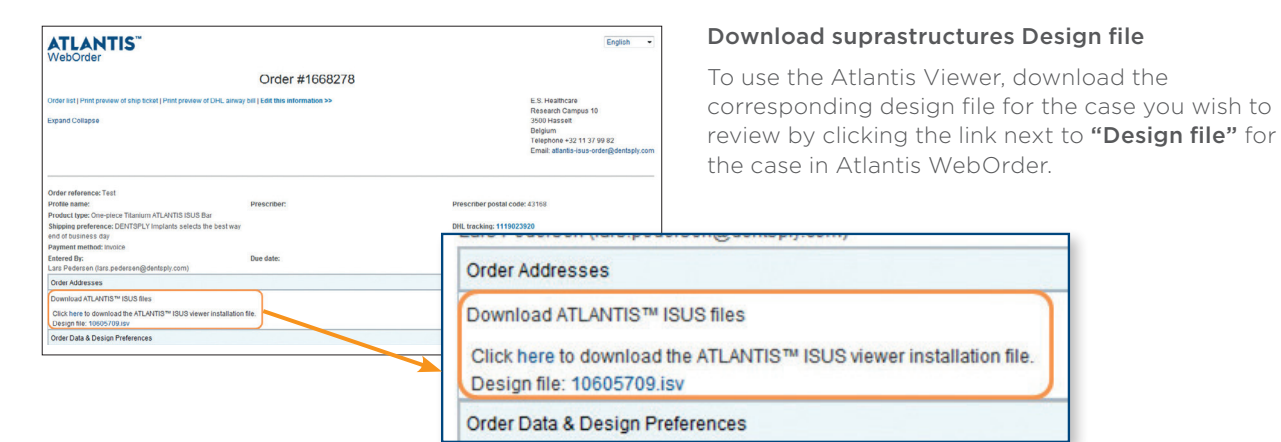

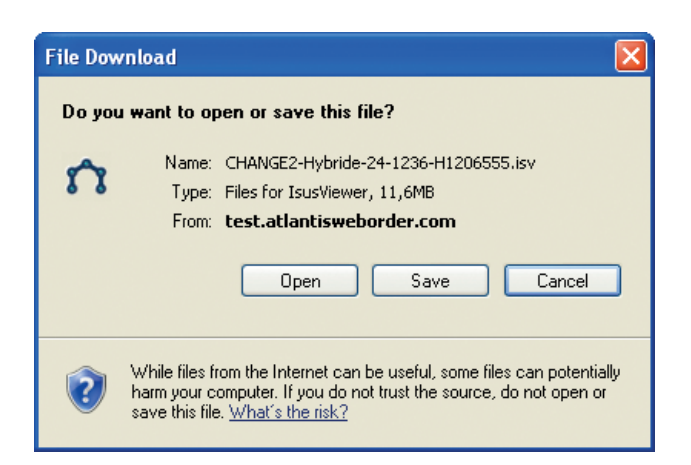

Save the file to your computer (e.g. in an **Atlantis suprastructures design file** folder on your desktop).

When the download is complete, open the **Atlantis Viewer.** Click the **Atlantis suprastructures icon** in the top left corner and click Load. Browse through the folder where you have saved the suprastructures design file and select the corresponding file.

| 🕎 '        |    | hu¥lever 3.0 -                                                                                                    | · × |
|------------|----|----------------------------------------------------------------------------------------------------|-----|
| Load       |    |                                                                                                    |     |
| About      |    |                                                                                                    |     |
| Ext        |    | Cection Rotation                                                                                                    |     |
|            |    |                                                                                                    |     |
|            |    | 00en (77 🕅                                                                                                    | 1.1 |
|            |    | Look n 🕞 Indicate 🥥 🖉 🗗 📴                                                                                                    |     |
|            |    | With the control state of the Control state of the Cont |     |
|            |    |                                                                                                    |     |
| Properties |    |                                                                                                    |     |
|            |    |                                                                                                    |     |
|            |    |                                                                                                    |     |
|            |    |                                                                                                    |     |
|            |    |                                                                                                    |     |
|            | t. |                                                                                                    |     |
|            |    |                                                                                                    |     |
|            |    |                                                                                                    |     |

### Atlantis® Viewer: User guidelines

- To rotate the cast, right click and hold
- To pan (move cast left/right/up/down), hold down
   Ctrl, right click and hold (as you move the cursor in the direction you want to view)
- **To zoom** (in and out), scroll the wheel up or down on the mouse

Under the **Navigation** field (to the left of the screen), click the check boxes to hide and unhide the scan files (e.g. check off **Teeth** to hide/unhide the diagnostic tooth set-up).

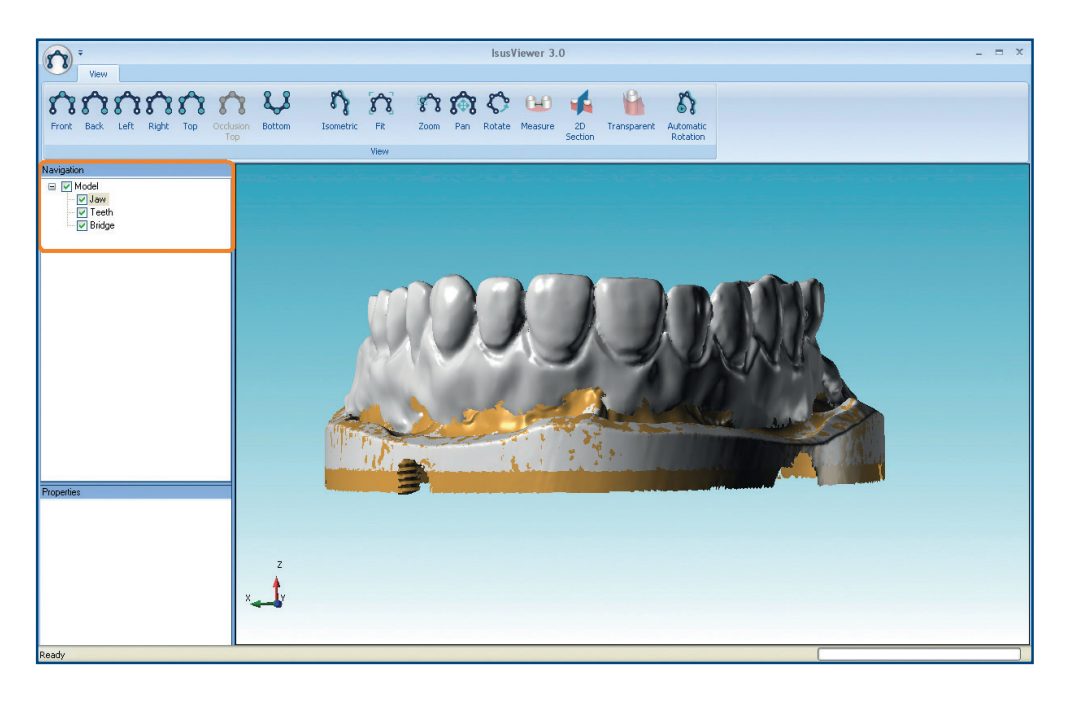

On the top left of the screen, you will find the **View** tab. Utilize this tab to select pre-defined views (e.g. view the model from the **Left** side).

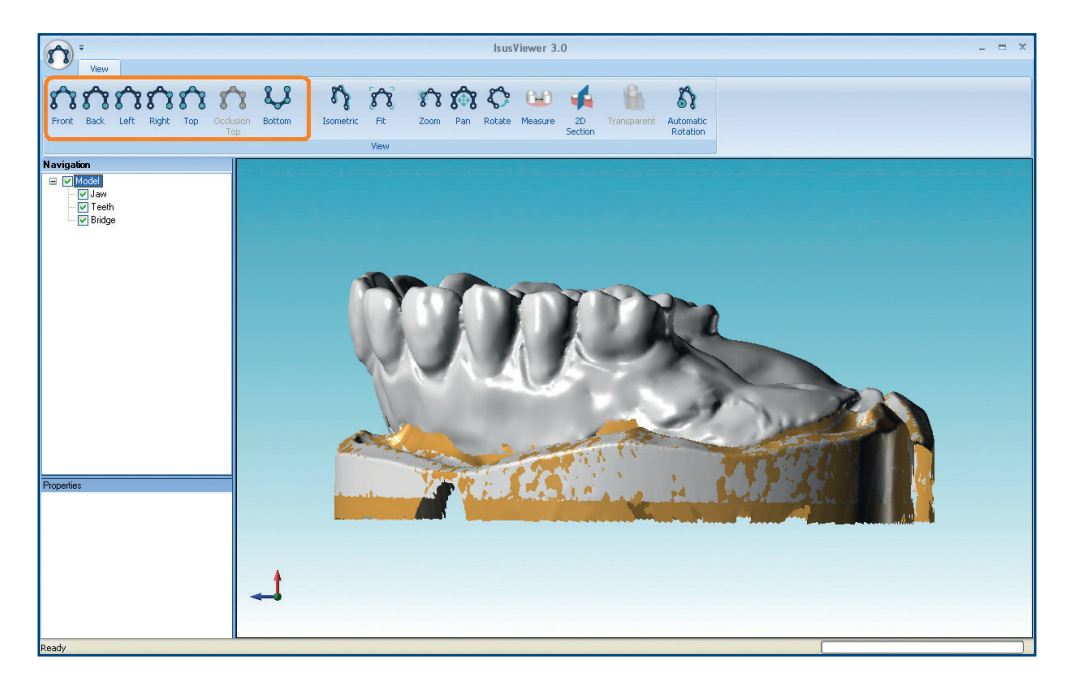

Additional tools on the top right of the screen include:

**Measure tool** – Select this tool and click two points on the model to take a measurement. Click on the tool again to turn it off.

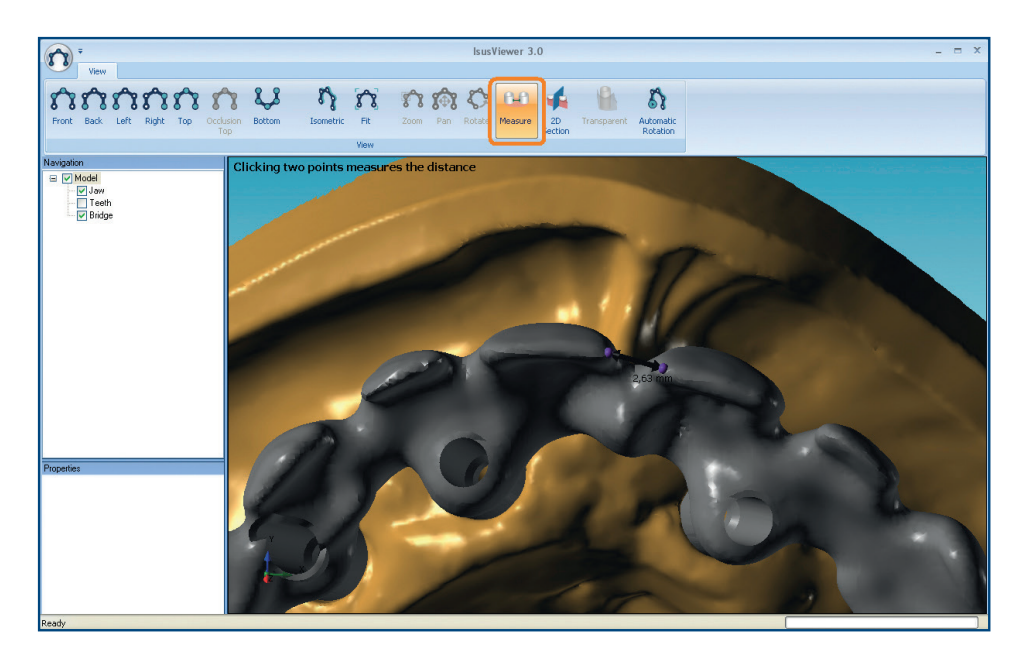

**2D Section tool** – Selecting this tool will prompt a pop-up window. Click and drag the sliding bar at the bottom to walk through the scan file. To zoom, hold down **Shift** + right click. To move in the screen, hold down **Ctrl** + right click. Take a measurement by clicking two points within the pop-up window.

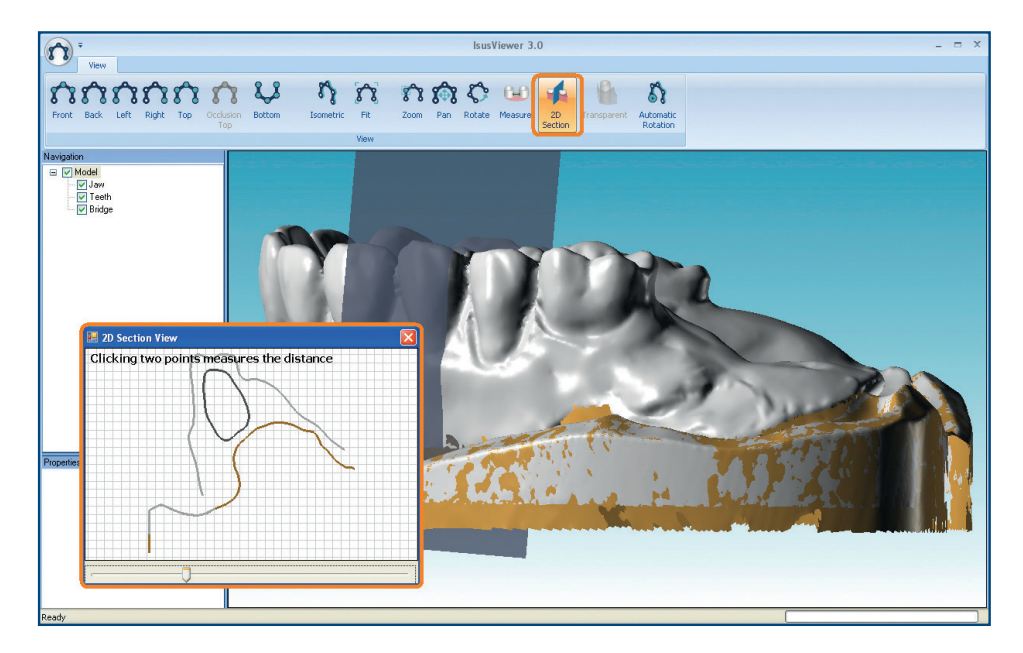

**Transparent tool** – Make scan files transparent by selecting the scan file in the **Navigation** field and then clicking on the **Transparent tool.** Click on the tool again to turn it off.

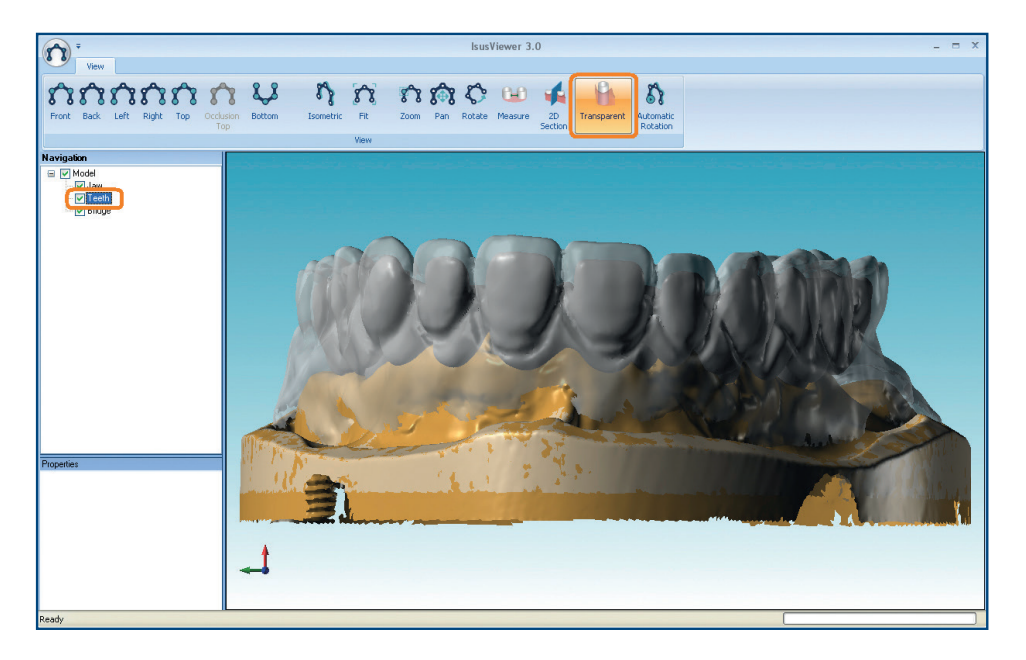

Automatic Rotation tool – Select this tool to automatically rotate the file and view from different perspectives. Click on the tool again to turn it off.

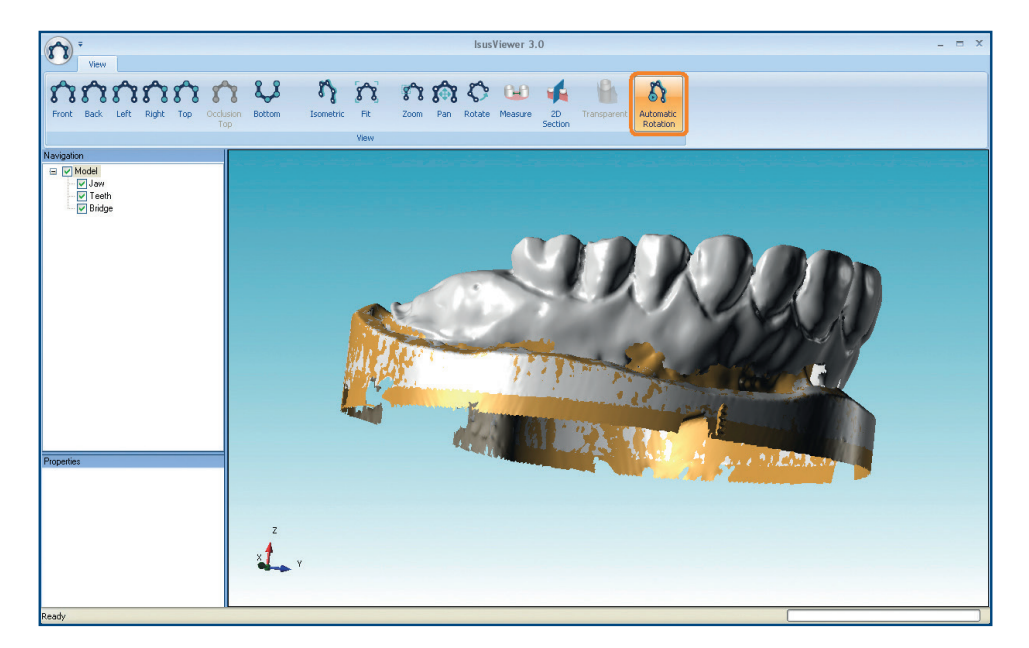

If there are additional changes to be made on the design, enter your instructions in the comment box in **Atlantis WebOrder** and click **Post.** When your revised **Atlantis suprastructures design** is available, you will receive another e-mail notification.

To indicate your approval for production, click the box next to **Design approval granted** and then click **Post**.

| Design approval granted.                                                                                                    |                           |
|----------------------------------------------------------------------------------------------------|---------------------------|
| Design approval will send this case directly to manufacturing exactly a above, without any further examination or update. If changes are reques be notified when implemented and ready for review. | s shown<br>sted, you will |
| Design is not approved. Please make the following modification(s) and resproval.                                                                                                    | send for                  |
| ease enter comments below in English.                                                                                                    |                           |
|                                                                                                    | *                         |
|                                                                                                    |                           |
|                                                                                                    | Ŧ                         |

| <br> |
|------|
|      |
|      |
|      |
|      |

Notes

THE DENTAL SOLUTIONS COMPANY™

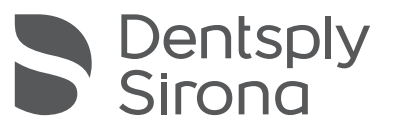